# Supplier Response (Two Bid Response)

# LOGIN AS A VENDOR

# Please use "Internet Explorer" browser and Run as a administrator.

Supplier has to login with credentials

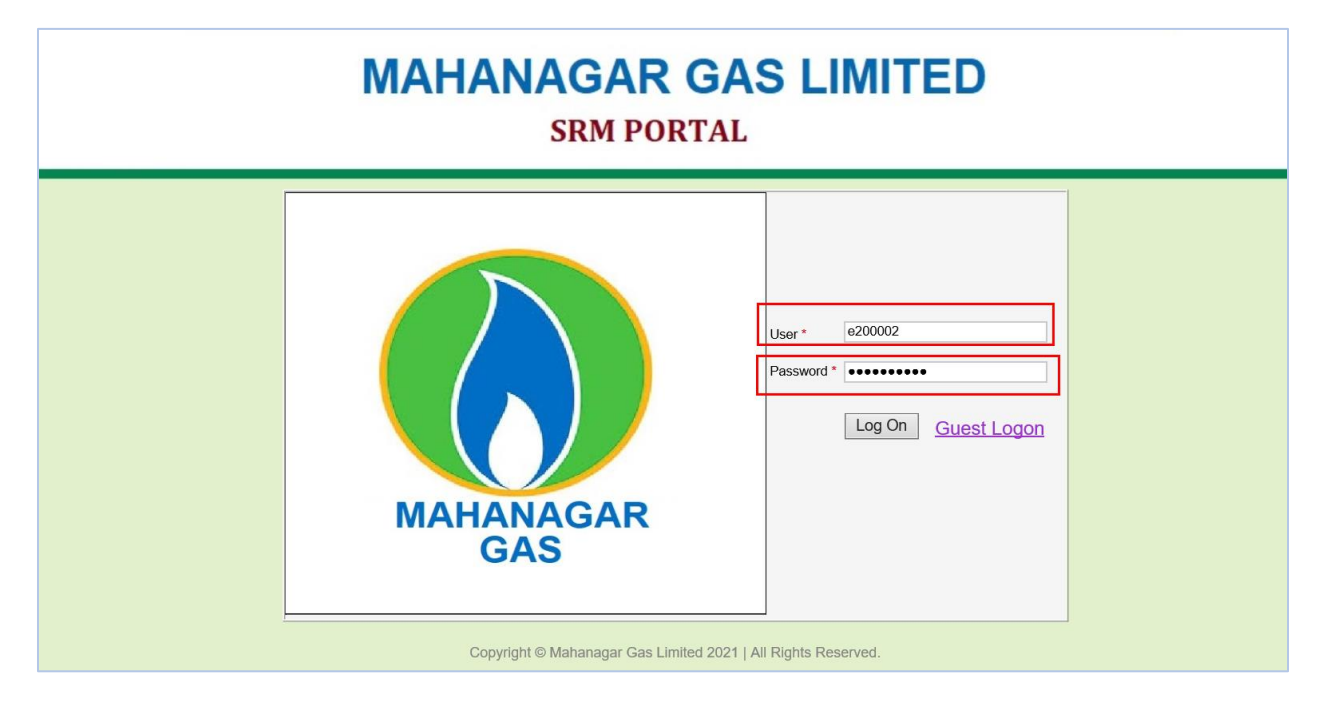

#### After successful login the following screen appears

| <del>(</del> ) | http://mglsapspo                              | qas. <b>mahanagargas.com</b> :50000/irj/portal                                |                        |                 |            |               | *               | C Search      |                  |         |               | ۰۹             | ☆ 🕸 (      |
|----------------|-----------------------------------------------|-------------------------------------------------------------------------------|------------------------|-----------------|------------|---------------|-----------------|---------------|------------------|---------|---------------|----------------|------------|
| Bid Proc       | essing - MGL SRM C                            | 2× 📑                                                                          |                        |                 |            |               |                 |               |                  |         |               |                |            |
| File Edit      | View Favorites To                             | ols Help                                                                      |                        |                 |            |               |                 |               |                  |         |               |                |            |
|                | MAH                                           | ANAGAR GAS                                                                    |                        | ED SF           | RM P       | ORT           | AL              |               |                  |         |               |                | Log off    |
|                | Forward ¥                                     |                                                                               |                        |                 |            |               |                 |               |                  |         | Wel           | come: Electric | cals A. K. |
| RFx and        | Auctions Hom                                  | 0                                                                             |                        |                 |            |               |                 |               |                  |         |               |                |            |
|                |                                               |                                                                               |                        |                 |            |               |                 |               |                  |         |               |                |            |
| Overview       | Service Map                                   | in a DEv and Austinea                                                         |                        |                 |            |               |                 |               |                  |         |               |                | ull Carry  |
|                |                                               |                                                                               |                        |                 |            |               |                 |               |                  |         |               |                | un Screen  |
|                | Active Queries                                |                                                                               |                        |                 |            |               |                 |               |                  |         |               |                | ~          |
|                | eRFxs All (19)<br>eAuctions <u>All (0)</u> Pt | Published (1) Ended (0) Completed (0)<br>ublished (0) Ended (0) Completed (0) |                        |                 |            |               |                 |               |                  |         |               |                |            |
|                | eRFxs - All                                   |                                                                               |                        |                 |            |               |                 |               |                  |         |               |                |            |
|                | Show Quick Criteria                           | Maintenance                                                                   |                        |                 |            |               |                 |               | Change Q         | uery De | afine New Que | ery Personali  | ze         |
|                | View: [Standard Vie                           | w] 🔽   Create Response   Dis                                                  | play Event Display Res | ponse   Print I | Preview F  | Refresh Expor | t.a             |               |                  |         |               | 2)             |            |
|                | Event Number                                  | Event Description                                                             | Event Type             | Event Status    | Start Date | End Date      | Response Number | Event Version | Response Version | Q&A     | Start Time    | End time       |            |
|                | 200177                                        | HARSHALS 24.05.2021 14:45:21                                                  | LTD Two Bid Dom        | Published       |            | 24.05.2021    | 4000124         | 1             | 1                | 0       | 00:00:00      | 16:04:00       |            |
|                | 200176                                        | MGL/SRM/TESTING/DSC/02/RV                                                     | LTD Two Bid Dom        | Published       |            | 25.05.2021    |                 | 1             |                  | 0       | 00:00:00      | 23:20:00       |            |
|                | 200175                                        | MGL/SRM/TESTING/DSC/01/RV                                                     | LTD Single bid dom     | Published       |            | 21.05.2021    | 4000123         | 4             | 3                | 0       | 00:00:00      | 01:45:00       |            |
|                | 200173                                        | MGL/SRM/DSC/Testing/RV                                                        | LTD Two Bid Dom        | Published       |            | 15.05.2021    | <u>4000118</u>  | 1             | 1                | 0       | 00:00:00      | 00:40:00       |            |
|                | 200172                                        | YASHSRM1 14.05.2021 23:37:53                                                  | LTD Two Bid Dom        | Published       |            | 15.05.2021    | 4000112         | 2             | 1                | 0       | 00:00:00      | 00:10:00       |            |

Then, Click on the "RFx and Auctions"

Below screen will appear

| 🜔 МАН                                                                | ANAGAR GA                                                                      | S LIMITE                 | ED SF           | RM F       | ORT            | AL              |               |                    |     |                |                 | Log off   |  |  |  |
|----------------------------------------------------------------------|--------------------------------------------------------------------------------|--------------------------|-----------------|------------|----------------|-----------------|---------------|--------------------|-----|----------------|-----------------|-----------|--|--|--|
|                                                                      |                                                                                |                          |                 |            |                |                 |               |                    |     | Wel            | come: Electrica | IIs A. K. |  |  |  |
| RFx and Auctions                                                     | Fx and Auctions Home                                                           |                          |                 |            |                |                 |               |                    |     |                |                 |           |  |  |  |
| Overview Service Map                                                 | Verview Service Map                                                            |                          |                 |            |                |                 |               |                    |     |                |                 |           |  |  |  |
| RFx and Auctions > Ove                                               | RFx and Auctions > Overview > RFx and Auctions Full Screen                     |                          |                 |            |                |                 |               |                    |     |                |                 |           |  |  |  |
| Active Queries<br>eRFxs All (19)<br>eAuctions All (0)<br>eRFxs - All | Published (1) Ended (0) Completed (0)<br>Jublished (0) Ended (0) Completed (0) |                          |                 |            |                |                 |               | Change O           |     | ofine New Oue  | ny Parsonaliza  | ^         |  |  |  |
| View: [Standard )                                                    |                                                                                | isnlav Event Disnlav Res | nonse   Print I | Preview    | Refresh: Expor | t.              |               | <u>Critarige G</u> |     | Shine New Cade |                 | 1         |  |  |  |
| E Event Number                                                       | Event Description                                                              | Event Type               | Event Status    | Start Date | End Date       | Response Number | Event Version | Response Version   | Q&A | Start Time     | End time        |           |  |  |  |
| 200177                                                               | HARSHALS 24.05.2021 14:45:21                                                   | LTD Two Bid Dom          | Published       |            | 24.05.2021     | 4000124         | 1             | 1                  | 0   | 00:00:00       | 16:04:00        |           |  |  |  |
| 200176                                                               | MGL/SRM/TESTING/DSC/02/RV                                                      | LTD Two Bid Dom          | Published       |            | 25.05.2021     |                 | 1             |                    | 0   | 00:00:00       | 23:20:00        |           |  |  |  |
| 200175                                                               | MGL/SRM/TESTING/DSC/01/RV                                                      | LTD Single bid dom       | Published       |            | 21.05.2021     | 4000123         | 4             | 3                  | 0   | 00:00:00       | 01:45:00        |           |  |  |  |

With a click on "RFx and Auctions" you will get an overview of all RFx for which you were invited or interested. Refresh the query o current data is loaded.

|                         | MAHANAGAR GAS LIMITED SRM PORTAL                                                                             |                    |                               |                        |               |             |               |                 |               |                  |         |               |              |         |       |
|-------------------------|----------------------------------------------------------------------------------------------------|--------------------|-------------------------------|------------------------|---------------|-------------|---------------|-----------------|---------------|------------------|---------|---------------|--------------|---------|-------|
| <ul> <li>Bac</li> </ul> | k Fon                                                                                                    | ward 🕨             |                               |                        |               |             |               |                 |               |                  |         | Wel           | come: Electr | icals / | A. K. |
| RFx a                   | and Aud                                                                                                    | ctions Hom         | e                             |                        |               |             |               |                 |               |                  |         |               |              |         |       |
| Overvi                  | Verview Service Map                                                                                          |                    |                               |                        |               |             |               |                 |               |                  |         |               |              |         |       |
| RF)                     | RFx and Auctions > Overview > RFx and Auctions Full Screen                                                   |                    |                               |                        |               |             |               |                 |               |                  |         |               |              |         |       |
|                         | Active Queries                                                                                               |                    |                               |                        |               |             |               |                 |               |                  |         |               |              |         |       |
|                         | eRFxs All (19) Published (1) Ended (0) Completed (0) eAuctions All (0) Published (0) Ended (0) Completed (0) |                    |                               |                        |               |             |               |                 |               |                  |         |               |              |         |       |
|                         | eRF                                                                                                    | xs - All           |                               |                        |               |             |               |                 |               |                  |         |               |              |         |       |
|                         | > S                                                                                                    | how Quick Criteria | a Maintenance                 |                        |               |             |               |                 |               | Change Q         | uery De | efine New Que | ery Personal | lize    |       |
|                         | Vie                                                                                                    | w: Standard Vie    | w] 💌   Create Response   Disp | lay Event Display Resp | ponse   Print | Preview   F | Refresh Expor | t,              |               |                  |         |               | 8            | i.      |       |
|                         | ₽                                                                                                    | Event Number       | Event Description             | Event Type             | Event Status  | Start Date  | End Date      | Response Number | Event Version | Response Version | Q&A     | Start Time    | End time     |         |       |
|                         |                                                                                                    | 200177             | HARSHALS 24.05.2021 14:45:21  | LTD Two Bid Dom        | Published     |             | 24.05.2021    | <u>4000124</u>  | 1             | 1                | 0       | 00:00:00      | 16:04:00     |         |       |
|                         |                                                                                                    | <u>200176</u>      | MGL/SRM/TESTING/DSC/02/RV     | LTD Two Bid Dom        | Published     |             | 25.05.2021    |                 | 1             |                  | 0       | 00:00:00      | 23:20:00     |         |       |
|                         |                                                                                                    | <u>200175</u>      | MGL/SRM/TESTING/DSC/01/RV     | LTD Single bid dom     | Published     |             | 21.05.2021    | <u>4000123</u>  | 4             | 3                | 0       | 00:00:00      | 01:45:00     |         |       |
|                         |                                                                                                    | <u>200173</u>      | MGL/SRM/DSC/Testing/RV        | LTD Two Bid Dom        | Published     |             | 15.05.2021    | <u>4000118</u>  | 1             | 1                | 0       | 00:00:00      | 00:40:00     |         |       |
|                         |                                                                                                    | 200172             | YASHSRM1 14.05.2021 23:37:53  | LTD Two Bid Dom        | Published     |             | 15.05.2021    | <u>4000112</u>  | 2             | 1                | 0       | 00:00:00      | 00:10:00     |         |       |

Then, Click on the RFx number

|                                                             | MAHANAGAR GAS LIMITED SRM PORTAL                                                                             |                              |                        |                 |            |                 |                 |               |                  |         |               |              |            |
|-------------------------------------------------------------|----------------------------------------------------------------------------------------------------|------------------------------|------------------------|-----------------|------------|-----------------|-----------------|---------------|------------------|---------|---------------|--------------|------------|
| Back Fo                                                     | rward 🕨                                                                                                    |                              |                        |                 |            |                 |                 |               |                  |         | Weld          | come: Electr | icals A. F |
| Fx and A                                                    | uctions Hom                                                                                                  | 10                           |                        |                 |            |                 |                 |               |                  |         |               |              |            |
| Verview Service Map                                         |                                                                                                    |                              |                        |                 |            |                 |                 |               |                  |         |               |              |            |
| RFx and Auctions > Overview > RFx and Auctions Fruit Screen |                                                                                                    |                              |                        |                 |            |                 |                 |               |                  |         |               |              |            |
|                                                             |                                                                                                    |                              |                        |                 |            |                 |                 |               |                  |         |               |              |            |
| Active Queries                                              |                                                                                                    |                              |                        |                 |            |                 |                 |               |                  |         |               |              |            |
|                                                             | PFre All (10) Published (1) Ended (0)     Completed (0)                                                      |                              |                        |                 |            |                 |                 |               |                  |         |               |              |            |
| eA                                                          | eRFxs All (19) Published (1) Ended (0) Completed (0) eAuctions All (0) Published (0) Ended (0) Completed (0) |                              |                        |                 |            |                 |                 |               |                  |         |               |              |            |
|                                                             |                                                                                                    |                              |                        |                 |            |                 |                 |               |                  |         |               |              | _ 1        |
| eF                                                          | Fxs - All                                                                                                    |                              |                        |                 |            |                 |                 |               |                  |         |               |              |            |
| ►                                                           | Show Quick Criteri                                                                                           | a Maintenance                |                        |                 |            |                 |                 |               | Change Qu        | Jery De | efine New Que | ry Persona   | lize       |
|                                                             | iew: [Standard Vie                                                                                           | w]  Create Response Dis      | play Event Display Res | oonse   Print F | Preview    | Refresh: Export | t <sub>a</sub>  |               |                  |         |               | 8            | 4          |
| E                                                           | Event Number                                                                                                 | Event Description            | Event Type             | Event Status    | Start Date | End Date        | Response Number | Event Version | Response Version | Q&A     | Start Time    | End time     |            |
|                                                             | 200177                                                                                                    | HARSHALS 24.05.2021 14:45:21 | LTD Two Bid Dom        | Published       |            | 24.05.2021      | 4000124         | 1             | 1                | 0       | 00:00:00      | 16:04:00     |            |
|                                                             | 200176                                                                                                    | MGL/SRM/TESTING/DSC/02/RV    | LTD Two Bid Dom        | Published       |            | 25.05.2021      |                 | 1             |                  | 0       | 00:00:00      | 23:20:00     |            |
| -                                                           | 200175                                                                                                    | MGL/SRM/TESTING/DSC/01/RV    | LTD Single bid dom     | Published       |            | 21.05.2021      | 4000123         | 4             | 3                | 0       | 00:00:00      | 01:45:00     |            |
|                                                             | 200173                                                                                                    | MGL/SRM/DSC/Testing/RV       | LTD Two Bid Dom        | Published       |            | 15.05.2021      | 4000118         | 1             | 1                | 0       | 00:00:00      | 00:40:00     |            |
|                                                             | 200172                                                                                                    | YASHSRM1 14.05.2021 23:37:53 | LTD Two Bid Dom        | Published       |            | 15.05.2021      | 4000112         | 2             | 1                | 0       | 00:00:00      | 00:10:00     |            |
|                                                             | 200161                                                                                                    | MGL/C&P/O&M/5678/2021-22/AA  | LTD Two Bid Dom        | Published       |            | 11.05.2021      | 4000103         | 1             | 1                | 0       | 00:00:00      | 21:22:00     |            |

#### RFx displays as below

|                                                                                                    | Options 💌       |
|----------------------------------------------------------------------------------------------------|-----------------|
| Display RFx :                                                                                                    | Open side panel |
| Print Preview 🕼 Technical RFx Close Participate Do Not Participate Tentative Create Response Venify Signature Questions and Answers (0) Export System Information Create Memory Snapshot                                                                 | 0.              |
| RFx Number 200176 RFx Name MGU/SRM/TESTING/DSC/02/RV RFX Status Published RFx Start Date Submission Deadline 25.05.2021 23.20.00 INDIA Remaining Time 0 Days 00.23<br>RFx Owner yash srm 1 YASHSRM1 RFx Version Number 1 RFx Version Type Active Version | 53              |
| RFX Information Items Notes and Attachments                                                                                                    |                 |
| RFx Parameters Questions Notes and Attachments Conditions                                                                                                    |                 |
| Time Zone:       INDIA         Start Date:       00:00:00         * Submission Deadline:       25:05:2021         Opening Date:       00:00:00         End of Binding Period:       Currency:         INR       INR                                      | ~               |
| Additional Fields                                                                                                    |                 |
| Save                                                                                                    |                 |
| Tender Description: Two Bid system testing with digital signature                                                                                                    |                 |
| Pre-Bid Details: MGL Office Equinox building Mumbei<br>Kurla (W)                                                                                                    |                 |
| Pre-Bid Date: 27.05.2021 15.00:00                                                                                                    |                 |
| ▼ Partners and Delivery Information                                                                                                    | -               |

Click on the "Verify Signature" button to verify the purchaser's Digital signature.

| Display RFx : Open side par                                                                                                    |
|----------------------------------------------------------------------------------------------------|
| Print Preview   🔁   Technical RFx   Close   Participate   Do Not Participate   Tentative   Create Response   Vently Signature   Questions and Answers ( 0 )   Export   System Information   Create Memory Snapshot                                         |
| Verification successful                                                                                                    |
| Subject Name: CN-PANKAJ PRAMOD MUKEWAR, SN=14a4736a96e8b99da5da0337a174b0371379d0bb8c88b18062688l70e6a845c0, SP=Maharashtra, OID 2.5.4.17=400051, OU=*Contracts Procurement, CID - 6756731*, O=MAHANAGAR Gu<br>LIMITED, C                                  |
| Subject Email: pankaj mukewar@mahanagargas.com Valid From: 28-01-2021 08:19:12 Valid To: 28-01-2024 08:00:09                                                                                                    |
| Susur Name: CN=(n)Code Solutions CA 2014, OID.2.5.4.51="301, GNFC Infotower", ST="Bodakdev, S G Road, Ahmedabad", SP=Gujarat, OID.2.5.4.17=380054, OU=Certifying Authority, O=Gujarat Narmada Valley Fertilizers and                                       |
| Serial Number: 53992386 Thumbprint: 4F9650DE46DE9243A2B4A5623F9C7B71                                                                                                    |
| RFx Number 200176 RFx Name MGU/SRM/TESTING/DSC/02/RV RFX Status Published RFx Start Date Submission Deadline 25.05.2021 23:20:00 INDIA Remaining Time 0 Days 00:23:53<br>RFx Owner yash sm 1 YASHSRM1 RFx Version Number 1 RFx Version Type Active Version |
| RFX Information Items Notes and Attachments                                                                                                    |
| RFx Parameters Questions Notes and Attachments Conditions                                                                                                    |
|                                                                                                    |
| Time Zone: INDIA                                                                                                    |
| Start Date: 00.00.00 Technical RFx Response Opening Date: 00.00.00                                                                                                    |
| * Submission Deadline: [25:05:2021 ] 23:20:00                                                                                                    |
| Opening Date: 000000                                                                                                    |
| End of binding rendo.                                                                                                    |
|                                                                                                    |
| Additional Fields                                                                                                    |
| Save                                                                                                    |
| Tender Description: Two Bid system testing with digital<br>signature                                                                                                    |
| Pre-Bid Details: IMGL Office Equinox building Mumbai<br>Kurla (W)                                                                                                    |
|                                                                                                    |
| Pre-Bid Date: [27.05.2021 ] 15:00:00                                                                                                    |

#### System shows the below Information

| Dienlau BEV -                                                                                                    | lo papol |
|----------------------------------------------------------------------------------------------------|----------|
|                                                                                                    | e panel  |
| Print Preview   C   Technical RFx   Close   Participate   Do Not Participate   Tentative   Create Response   Verify Signature   Questions and Answers (0)   Export   System Information   Create Memory Snapshot                                            |          |
| Verification successful                                                                                                    |          |
| LintTeb C. C                                                                                                    | AR GAS   |
| Subject Email: pankaj mukewar@mahanagargas.com Valid From: 28-01-2021 08:19:12 Valid To: 28-01-2024 08:00:09                                                                                                    |          |
| Susuer Name: CN=(n)Code Solutions CA 2014, OID.2.5.4.51="301, GNFC Infotower", ST="Bodakdev, S G Road, Ahmedabad", SP=Gujarat, OID.2.5.4.17=380054, OU=Certifying Authority, O=Gujarat Narmada Valley Fertilizers and                                       |          |
| Serial Number: 53992386 Thumbprint: 4F9650DE46DE9243A2B4A5623F9C7B71                                                                                                    |          |
| RFx Number 200176 RFx Name MGU/SRM/TESTING/DSC/02/RV RFX Status Published RFx Start Date Submission Deadline 25:05:2021:23:20:00 INDIA Remaining Time 0 Days 00:23:53<br>RFx Owner yash smi 1 YASHSRM1 RFx Version Number 1 RFx Version Type Active Version |          |
| RFX Information Items Notes and Attachments                                                                                                    |          |
| RFx Parameters Questions Notes and Attachments Conditions                                                                                                    |          |
|                                                                                                    |          |
| Time Zone: INDIA                                                                                                    | ^        |
| Start Date: 00:00:00 Technical RFx Response Opening Date: 00:00:00                                                                                                    |          |
| <ul> <li>Submission Deadline: [25:05:2021] [23:20:00]</li> </ul>                                                                                                    |          |
| Opening Date: [000000                                                                                                    |          |
| End of Binding Period.                                                                                                    |          |
|                                                                                                    |          |
| Additional rields                                                                                                    |          |
| Save                                                                                                    |          |
| Tender Description: Two Bid system testing with digital                                                                                                    |          |
| signature                                                                                                    |          |
| Pre-Bid Details MGL Office Equinox building Mumbai                                                                                                    |          |
| Kurtia (W)                                                                                                    |          |
| Pre-Bid Date: 27.05.2021 15.00.00                                                                                                    | ~        |

#### Click on Items tab to view the items

| 1 | Display RFx : Open side panel                                                                                                    |                          |                                |                              |                                                        |                |                                                       |                   |                 |            |         |              |               |          |             |             |
|---|----------------------------------------------------------------------------------------------------|--------------------------|--------------------------------|------------------------------|--------------------------------------------------------|----------------|-------------------------------------------------------|-------------------|-----------------|------------|---------|--------------|---------------|----------|-------------|-------------|
|   | Print                                                                                                    | Preview                  | / Techni                       | cal RFx Clo                  | se Participate Do Not Participate T                    | entati         | Ve Create Response Verify Signa                       | ature Questions a | nd Answers (0)  | Export     | Systen  | n Informatio | n Create Mem  | ory Snap | shot        | 01          |
|   | RFx                                                                                                    | Number 2001<br>RFx Owner | 76 <b>RF</b> ><br>yash srm 1 Y | <b>KName</b> MGL<br>(ASHSRM1 | /SRM/TESTING/DSC/02/RV RFX S<br>RFx Version Number 1 R | tatus<br>Fx Ve | Published RFx Start Date<br>rsion Type Active Version | Submission De     | adline 25.05.20 | 21 23:20:0 | 0 INDI/ | A Rem        | naining Time  | 0 Days ( | JO:19:42    |             |
|   |                                                                                                    | Items                    | Notes and A                    | Attachments                  |                                                        |                |                                                       |                   |                 |            |         |              |               |          |             |             |
| Г | <b>v</b> I                                                                                                    | tem Overview             |                                |                              |                                                        |                |                                                       |                   |                 |            |         |              |               |          |             |             |
|   | Letti C Vet View      Details Add Line Add Subline Expand All Collapse All Fi     Expand All Collapse All Fi     Expand All Collapse All Fi |                          |                                |                              |                                                        |                |                                                       |                   |                 |            |         |              |               |          |             |             |
|   | B                                                                                                    | Line Number              | Item Type                      | Product ID                   | Description                                            | Lot            | Allow RFx Response Modification                       | Product Category  | Revision Level  | Quantity   | Unit    | Currency     | Delivery Date | Notes    | Attachments | Total Value |
|   |                                                                                                    | •                        | Material                       | 1120203                      | Brass Disconn Union 1/2" x 12 mm (St)                  |                |                                                       | M104              |                 | 160,000    | EA      | INR          | 13.06.2021    | <u>0</u> | Q           |             |
|   |                                                                                                    | - 👼 🛛                    | Material                       | 1120203                      | Meter Outlet Union 3/4" x 12 mm                        |                |                                                       | M104              |                 | 160,000    | EA      | INR          | 13.06.2021    | Q        | Q           | :           |
| L |                                                                                                    | - 👼 🛙                    | Material                       | 1120201                      | Brass Adaptor 1/4" M x 12 mm                           |                |                                                       | M104              |                 | 560,000    | EA      | INR          | 13.06.2021    | Q        | Q           | 1           |
|   |                                                                                                    | • 👼 🖬                    | Material                       | 1120201                      | Brass adap 1/2" x 1/2" - flex corr pipe                |                |                                                       | M104              |                 | 60,000     | EA      | INR          | 13.06.2021    | Q        | Q           |             |
| L |                                                                                                    |                          |                                |                              |                                                        |                |                                                       |                   |                 |            |         |              |               |          |             |             |
|   |                                                                                                    |                          |                                |                              |                                                        |                |                                                       |                   |                 |            |         |              |               |          |             |             |
|   |                                                                                                    |                          |                                |                              |                                                        |                |                                                       |                   |                 |            |         |              |               |          |             |             |
|   |                                                                                                    |                          |                                |                              |                                                        |                |                                                       |                   |                 |            |         |              |               |          |             |             |
|   |                                                                                                    |                          |                                |                              |                                                        |                |                                                       |                   |                 |            |         |              |               |          |             |             |
| L |                                                                                                    |                          |                                |                              |                                                        |                |                                                       |                   |                 |            |         |              |               |          |             | L           |
| L |                                                                                                    |                          |                                |                              |                                                        |                |                                                       |                   |                 |            |         |              |               |          |             |             |
|   |                                                                                                    |                          |                                |                              |                                                        |                |                                                       |                   |                 |            |         |              |               |          |             |             |

Click on Notes and attachments to view the tender related texts

| Display RFx :                                                                           |                                            |                                                        |              |                 |                     |           |               |                 |                 |  |  |  |
|-----------------------------------------------------------------------------------------|--------------------------------------------|--------------------------------------------------------|--------------|-----------------|---------------------|-----------|---------------|-----------------|-----------------|--|--|--|
| Print Preview   🗘   Technical RFx Close Participate                                     | Do Not Participate Tentati                 | ive Create Response Verify Signatu                     | re Question: | s and Answers ( | 0) Export System    | m Informa | tion Create M | emory Snapshot  | <b>0</b> .      |  |  |  |
| RFx Number 200176 RFx Name MGL/SRM/TESTING<br>RFx Owner yash srm 1 YASHSRM1 RFx Version | /DSC/02/RV RFX Status<br>n Number 1 RFx Ve | Published RFx Start Date<br>ersion Type Active Version | Submission   | Deadline 25.0   | 5.2021 23:20:00 IND | ia R      | emaining Time | 0 Days 00:19:42 |                 |  |  |  |
| Notes and Attachments                                                                   |                                            |                                                        |              |                 |                     |           |               |                 |                 |  |  |  |
| ▼ Notes                                                                                 |                                            |                                                        |              |                 |                     |           |               |                 |                 |  |  |  |
| Add / Clear                                                                             |                                            |                                                        |              |                 |                     |           |               |                 | Filter Settings |  |  |  |
| Assigned To Category                                                                    | Tex                                        | xt Preview                                             |              |                 |                     |           |               |                 |                 |  |  |  |
| Document Contract Period                                                                | 10 /                                       | Months from the date of order                          |              |                 |                     |           |               |                 |                 |  |  |  |
| Document Delivery Period                                                                | 10 1                                       | Months                                                 |              |                 |                     |           |               |                 |                 |  |  |  |
| Document EMD                                                                            | NA                                         | •                                                      |              |                 |                     |           |               |                 |                 |  |  |  |
|                                                                                         |                                            |                                                        |              |                 |                     |           |               |                 |                 |  |  |  |
| ▼ Attachments                                                                           |                                            |                                                        |              |                 |                     |           |               |                 |                 |  |  |  |
| Add Attachment Edit Description Delete Create Qua                                       | ification Profile                          |                                                        |              |                 |                     |           |               |                 | Filter Settings |  |  |  |
| Assigned To Category                                                                    | Description                                | File Name                                              | Version      | Processor       | Checked Out         | Туре      | Size (KB)     | Changed by      | Changed on      |  |  |  |
| Document Header Standard Attachment                                                     | Digital Signature                          | digsig.sig                                             | 1            |                 |                     | sig       | 34            | YASHSRM1        | 25.05.2021      |  |  |  |
| Document Header Standard Attachment                                                     | Tender documents                           | 1851846_E_20210322.pdf.sig                             | 1            |                 |                     | sig       | 115           | YASHSRM1        | 25.05.2021      |  |  |  |
|                                                                                         |                                            |                                                        |              |                 |                     |           |               |                 |                 |  |  |  |
| Collaboration                                                                           |                                            |                                                        |              |                 |                     |           |               |                 |                 |  |  |  |

Click on the "Category" to view the "Notes" to view the Notes details

| Di: | splay RFx :<br>int Preview | Close Participate Do Not Participate                                                  | Tentative Create Response Verify Sign                              | ature ] Questions and Answers ( 0 ) ] Export ] System Inform | Ope                            |
|-----|----------------------------|---------------------------------------------------------------------------------------|--------------------------------------------------------------------|--------------------------------------------------------------|--------------------------------|
| RI  | Fx Number 200<br>RFx Owner | 76 RFx Name MGL/SRM/TESTING/DSC/02/RV RFX<br>yash srm 1 YASHSRM1 RFx Version Number 1 | Status Published RFx Start Date<br>RFx Version Type Active Version | Submission Deadline 25.05.2021 23:20:00 INDIA                | Remaining Time 0 Days 00:19:42 |
| •   | Notes and                  | d Attachments                                                                         |                                                                    |                                                              |                                |
|     | Notes                      |                                                                                       |                                                                    |                                                              |                                |
|     | Add / Clear                |                                                                                       |                                                                    |                                                              | Fi                             |
|     | Assigned To                | Category                                                                              | Text Preview                                                       |                                                              |                                |
|     | Document                   | Contract Period                                                                       | 10 Months from the date of order                                   |                                                              |                                |
| 11  | Document                   | Delivery Period                                                                       | 10 Months                                                          |                                                              |                                |
|     | Document                   | EMD                                                                                   | NA                                                                 |                                                              |                                |
| [   | Document                   | EMD                                                                                   | NA                                                                 |                                                              |                                |

| RFx Number 200176 RF<br>RFx Owner yash srm 1 Y | x Name MGL/SRM/TESTING/I<br>ASHSRM1 RFx Version | DSC/02/RV RF.<br>Number 1 | X Status Published RFx Start Date<br>RFx Version Type Active Version | Submission | Deadline 25.05.2021 23:20:00 INDI | A Remaining Time | e 0 Days 00:19:4 | 2               |
|------------------------------------------------|-------------------------------------------------|---------------------------|----------------------------------------------------------------------|------------|-----------------------------------|------------------|------------------|-----------------|
| ] Notes and Attachmer                          | its                                             |                           |                                                                      |            |                                   |                  |                  |                 |
|                                                |                                                 |                           |                                                                      |            |                                   |                  |                  |                 |
| ▼ Notes                                        |                                                 | Show Contract P           | eriod                                                                |            |                                   |                  |                  |                 |
| Add 🖌 Clear                                    |                                                 | Contract Period:          | 10 Months from the date of order                                     |            |                                   |                  |                  | Filter Settings |
| Assigned To Category                           |                                                 | Sonador Fonda.            |                                                                      |            |                                   |                  |                  |                 |
| Document Contract Pe                           | eriod                                           |                           |                                                                      |            |                                   |                  |                  |                 |
| Document Delivery Pe                           | niod                                            |                           |                                                                      |            |                                   |                  |                  |                 |
| Document EMD                                   |                                                 |                           |                                                                      |            |                                   |                  |                  |                 |
|                                                |                                                 |                           |                                                                      |            |                                   |                  |                  |                 |
| ✓ Attachments                                  |                                                 |                           |                                                                      |            |                                   |                  |                  |                 |
| Add Attachment Edit Desc                       |                                                 | ĩc                        |                                                                      |            |                                   |                  |                  | Filter Settings |
| Assigned To                                    | Category                                        | -                         |                                                                      |            | Cancel                            | Type Size (KB)   | Changed by       | Changed on      |
| Document Header                                | Standard Attachment                             | Digital Signature         | digsig.sig                                                           | 1          |                                   | sig 34           | YASHSRM1         | 25.05.2021      |
| Deswardshipsedes                               | Chandrad Attachment                             | Taxada a da avera a da    | 4054040 E 20240222 - 4 -i-                                           | 4          |                                   |                  | MACHICOMA        | 25.05.2024      |

Click on "Cancel" button to close the window.

Attachments: Click on the Document Description to download the Tender documents.

| Display RFx :                     |                                |                                                             |                                    |                                     |                                  |                |                 |                     |            |                |                 | Open side panel |
|-----------------------------------|--------------------------------|-------------------------------------------------------------|------------------------------------|-------------------------------------|----------------------------------|----------------|-----------------|---------------------|------------|----------------|-----------------|-----------------|
| Print Preview                     | Techni                         | cal RFx Close Participate                                   | e Do Not Participate T             | entative Create F                   | Response Verify Signa            | ture Questions | s and Answers ( | 0) Export Syst      | em Informa | tion Create Me | mory Snapshot   | 01              |
| RFx Number 2001<br>RFx Owner y    | 76 <b>RF</b> :<br>yash srm 1 N | <b>(Name</b> MGL/SRM/TESTING<br>(ASHSRM1 <b>RFx Versi</b> d | G/DSC/02/RV RFX S<br>on Number 1 R | itatus Published<br>Fx Version Type | RFx Start Date<br>Active Version | Submission     | Deadline 25.0   | )5.2021 23:20:00 IN | dia F      | emaining Time  | 0 Days 00:19:42 |                 |
| Notes and                         | Attachmer                      | ts                                                          |                                    |                                     |                                  |                |                 |                     |            |                |                 |                 |
|                                   |                                |                                                             |                                    |                                     |                                  |                |                 |                     |            |                |                 |                 |
| ▼ Notes                           |                                |                                                             |                                    |                                     |                                  |                |                 |                     |            |                |                 | -               |
| Add 🖌 Clear                       |                                |                                                             |                                    |                                     |                                  |                |                 |                     |            |                |                 | Filter Settings |
| Assigned To                       | Category                       |                                                             |                                    | Text Preview                        |                                  |                |                 |                     |            |                |                 |                 |
| Document                          | Contract P                     | eriod                                                       |                                    | 10 Months from t                    | he date of order                 |                |                 |                     |            |                |                 |                 |
| Document                          | Delivery Pe                    | eriod                                                       |                                    | 10 Months                           |                                  |                |                 |                     |            |                |                 |                 |
| Document                          | <u>EMD</u>                     |                                                             |                                    | NA                                  |                                  |                |                 |                     |            |                |                 |                 |
|                                   |                                |                                                             |                                    |                                     |                                  |                |                 |                     |            |                |                 |                 |
| ▼ Attachments                     |                                |                                                             |                                    |                                     |                                  |                |                 |                     |            |                |                 |                 |
| Add Attachment                    | Edit Desc                      | ription Delete Create Qu                                    | alification Profile                |                                     |                                  |                |                 |                     |            |                |                 | Filter Settings |
| Assigned To                       |                                | Category                                                    | Description                        | File Name                           |                                  | Version        | Processor       | Checked Out         | Туре       | Size (KB)      | Changed by      | Changed on      |
| Document Hea                      | ader                           | Standard Attachment                                         | Digital Signature                  | digsig.sig                          |                                  | 1              |                 |                     | sig        | 34             | YASHSRM1        | 25.05.2021      |
| Document Hea                      | ader                           | Standard Attachment                                         | Tender documents                   | 1851846_E_2                         | 0210322.pdf.sig                  | 1              |                 |                     | sig        | 115            | YASHSRM1        | 25.05.2021      |
|                                   |                                |                                                             |                                    |                                     |                                  |                |                 |                     |            |                |                 |                 |
| <ul> <li>Collaboration</li> </ul> |                                |                                                             |                                    |                                     |                                  |                |                 |                     |            |                |                 | Π               |
| Create Assign                     | Delete                         |                                                             |                                    |                                     |                                  |                |                 |                     |            |                |                 |                 |

#### Screen appears as below

| Die         | anlay BEy (                          |                                               |                                   |                                                                  |                      |                  |                     |             |                |                     | Open side pop     |
|-------------|--------------------------------------|-----------------------------------------------|-----------------------------------|------------------------------------------------------------------|----------------------|------------------|---------------------|-------------|----------------|---------------------|-------------------|
| Dis         | spiay Krx :                          |                                               |                                   |                                                                  | 1                    |                  |                     |             |                |                     | Open side pane    |
| Pr          | int Preview                          | echnical RFx Close Particip                   | bate Do Not Participate           | entative Create Response Verify                                  | y Signature Questi   | ons and Answers  | s(0) Export Sy      | stem Inforr | mation Create  | e Memory Snapsh     | ot 👔              |
| V           | erification successful               |                                               |                                   |                                                                  |                      |                  |                     |             |                |                     |                   |
| 🗹 🖁         | Subject Name: CN=PAN<br>IMITED, C    | KAJ PRAMOD MUKEWAR, SN=                       | 14a4736a96e8b99da5da03            | 37a174b0371379d0bb8c88b1808268                                   | 88f70e6a845c0, SP=l  | Maharashtra, Oll | D.2.5.4.17=400051,  | OU="Cont    | racts Procurem | ent,CID - 6756731   | ", O=MAHANAGAR GA |
| 🗹 s         | Subject Email: pankaj.mu             | kewar@mahanagargas.com Va                     | lid From: 28-01-2021 08:19:       | 2 Valid To: 28-01-2024 08:00:09                                  |                      |                  |                     |             |                |                     |                   |
| <b>V</b> Is | ssuer Name: CN=(n)Coo                | le Solutions CA 2014, OID.2.5.4               | .51="301, GNFC Infotower",        | ST="Bodakdev, S G Road, Ahmedat                                  | bad", SP=Gujarat, OI | D.2.5.4.17=3800  | 54, OU=Certifying A | uthority, O | =Gujarat Narma | ada Valley Fertiliz | ers and           |
| 🗹 s         | Serial Number: 539923B               | 3 Thumbprint: 4F9650DE46DE9                   | 243A2B4A5623F9C7B71               |                                                                  |                      |                  |                     |             |                |                     |                   |
| RF          | Fx Number 200176<br>RFx Owner yash s | RFx Name MGL/SRM/TEST<br>m 1 YASHSRM1 RFx Ver | ING/DSC/02/RV RFX sion Number 1 F | Status Published RFx Start Da<br>RFx Version Type Active Version | ate Submissi         | on Deadline 25   | 5.05.2021 23:20:00  | NDIA        | Remaining Ti   | me 0 Days 00:       | 19:42             |
| •           | Notes and Attac                      | hments                                        |                                   |                                                                  |                      |                  |                     |             |                |                     |                   |
|             |                                      |                                               |                                   |                                                                  |                      |                  |                     |             |                |                     |                   |
|             | Notos                                |                                               |                                   |                                                                  |                      |                  |                     |             |                |                     |                   |
|             | - NOTES                              |                                               |                                   |                                                                  |                      |                  |                     |             |                |                     |                   |
|             | Add / Clear                          |                                               |                                   |                                                                  |                      |                  |                     |             |                |                     | Filter Settings   |
|             | Assigned To Cate                     | gory                                          |                                   | Text Preview                                                     |                      |                  |                     |             |                |                     |                   |
|             | Document Contr                       | act Period                                    |                                   | 10 Months from the date of order                                 |                      |                  |                     |             |                |                     |                   |
|             | Document Deliv                       | ery Period                                    |                                   | 10 Months                                                        |                      |                  |                     |             |                |                     |                   |
|             | Document EMD                         |                                               |                                   | NA                                                               |                      |                  |                     |             |                |                     |                   |
| _           |                                      |                                               |                                   |                                                                  |                      |                  |                     |             |                |                     |                   |
| _           |                                      |                                               |                                   |                                                                  |                      |                  |                     |             |                |                     |                   |
| •           | <ul> <li>Attachments</li> </ul>      |                                               |                                   |                                                                  |                      |                  |                     |             |                |                     |                   |
|             | Add Attachment Edit                  | Description Delete Create C                   | Qualification Profile             |                                                                  |                      |                  |                     |             |                |                     | Filter Settings   |
|             | Assigned To                          | Category                                      | Description                       | File Name                                                        | Version              | Processor        | Checked Out         | Туре        | Size (KB)      | Changed by          | Changed on        |
|             | Document Header                      | Standard Attachment                           | Digital Signature                 | digsig.sig                                                       | 1                    |                  |                     | sig         | 34             | YASHSRM1            | 25.05.2021        |
|             | Document Header                      | Standard Attachment                           | Tender documents                  | 1851846_E_20210322.pdf.sig                                       | 1                    |                  |                     | sig         | 115            | YASHSRM1            | 25.05.2021        |
|             |                                      | Do you want to open or s                      | save 1851846_E_20210322           | .pdf (111 KB) from mglsapsrmqas                                  | .mahanagargas.co     | m?               | Open                | Save        | e 🔻 Ca         | ancel ×             |                   |

Click on "Open" to view the Tender documents.

Click on "Print Preview" to download the document

| Display RFx :                                                           |                                                  |                                                                 |                 |                 |                      |            |               |                 |                 |  |  |
|-------------------------------------------------------------------------|--------------------------------------------------|-----------------------------------------------------------------|-----------------|-----------------|----------------------|------------|---------------|-----------------|-----------------|--|--|
| Print Preview                                                           | articipate Do Not Participate Te                 | ntative Create Response Verify Sign                             | nature Question | s and Answers   | (0) Export Syste     | em Informa | tion Create M | emory Snapshot  | 0.              |  |  |
| RFx Number 200176 RFx Name MGL/SRM/<br>RFx Owner yash srm 1 YASHSRM1 RF | ESTING/DSC/02/RV RFX St<br>K Version Number 1 RF | atus Published RFx Start Date<br>Fx Version Type Active Version | Submission      | n Deadline 25.0 | 05.2021 23:20:00 INE | DIA R      | emaining Time | 0 Days 00:11:46 |                 |  |  |
| Notes and Attachments                                                   |                                                  |                                                                 |                 |                 |                      |            |               |                 |                 |  |  |
|                                                                         |                                                  |                                                                 |                 |                 |                      |            |               |                 |                 |  |  |
| ▼ Notes                                                                 |                                                  |                                                                 |                 |                 |                      |            |               |                 |                 |  |  |
| Add Clear                                                               |                                                  |                                                                 |                 |                 |                      |            |               |                 | Filter Settings |  |  |
| Assigned To Category                                                    |                                                  | Text Preview                                                    |                 |                 |                      |            |               |                 |                 |  |  |
| Document Contract Period                                                |                                                  | 10 Months from the date of order                                |                 |                 |                      |            |               |                 |                 |  |  |
| Document Delivery Period                                                |                                                  | 10 Months                                                       |                 |                 |                      |            |               |                 |                 |  |  |
| Document EMD                                                            |                                                  | NA                                                              |                 |                 |                      |            |               |                 |                 |  |  |
|                                                                         |                                                  |                                                                 |                 |                 |                      |            |               |                 |                 |  |  |
| ▼ Attachments                                                           |                                                  |                                                                 |                 |                 |                      |            |               |                 |                 |  |  |
| Add Attachment Edit Description Delete Cr                               | eate Qualification Profile                       |                                                                 |                 |                 |                      |            |               |                 | Filter Settings |  |  |
| Assigned To Category                                                    | Description                                      | File Name                                                       | Version         | Processor       | Checked Out          | Туре       | Size (KB)     | Changed by      | Changed on      |  |  |
| Document Header Standard Attachme                                       | t Digital Signature                              | digsig.sig                                                      | 1               |                 |                      | sig        | 34            | YASHSRM1        | 25.05.2021      |  |  |
| Document Header Standard Attachme                                       | t Tender documents                               | 1851846_E_20210322.pdf.sig                                      | 1               |                 |                      | sig        | 115           | YASHSRM1        | 25.05.2021      |  |  |
|                                                                         |                                                  |                                                                 |                 |                 |                      |            |               |                 |                 |  |  |
|                                                                         |                                                  |                                                                 |                 |                 |                      |            |               |                 |                 |  |  |

## **Creation of RFx response (Bid response)**

# Note : Supplier has to connect the system with the Digital signature token.

Supplier has the possibility to go through the different tabs and take a look at the given information before Supplier decide about the participation. If supplier want to participate then click on the "Participate" button.

| Display RFx :                          |                                               | _                                    |                                                                  |                |                  |                     |            |               |                 | Open side panel |  |  |  |  |
|----------------------------------------|-----------------------------------------------|--------------------------------------|------------------------------------------------------------------|----------------|------------------|---------------------|------------|---------------|-----------------|-----------------|--|--|--|--|
| Print Preview                          | chnical RFx Close Participa                   | ate Do Not Participate T             | entative Create Response Verify Sign                             | ature Question | is and Answers ( | 0) Export Syste     | em Informa | tion Create M | lemory Snapshot | <b>2</b>        |  |  |  |  |
| RFx Number 200176<br>RFx Owner yash sm | RFx Name MGL/SRM/TESTI<br>1 YASHSRM1 RFx Vers | NG/DSC/02/RV RFX S<br>ion Number 1 R | tatus Published RFx Start Date<br>Fx Version Type Active Version | Submissio      | Deadline 25.0    | 5.2021 23:20:00 INE | DIA R      | emaining Time | 0 Days 00:11:46 |                 |  |  |  |  |
| Notes and Attach                       | nents                                         |                                      |                                                                  |                |                  |                     |            |               |                 |                 |  |  |  |  |
|                                        |                                               |                                      |                                                                  |                |                  |                     |            |               |                 |                 |  |  |  |  |
| ▼ Notes                                |                                               |                                      |                                                                  |                |                  |                     |            |               |                 |                 |  |  |  |  |
| Add 🦼 Clear                            |                                               |                                      |                                                                  |                |                  |                     |            |               |                 | Filter Settings |  |  |  |  |
| Assigned To Catego                     | ry                                            |                                      | Text Preview                                                     |                |                  |                     |            |               |                 |                 |  |  |  |  |
| Document Contra                        | t Period                                      |                                      | 10 Months from the date of order                                 |                |                  |                     |            |               |                 |                 |  |  |  |  |
| Document Deliver                       | y Period                                      |                                      | 10 Months                                                        |                |                  |                     |            |               |                 |                 |  |  |  |  |
| Document EMD                           |                                               |                                      | NA                                                               |                |                  |                     |            |               |                 |                 |  |  |  |  |
|                                        |                                               |                                      |                                                                  |                |                  |                     |            |               |                 |                 |  |  |  |  |
| ✓ Attachments                          |                                               |                                      |                                                                  |                |                  |                     |            |               |                 |                 |  |  |  |  |
| Add Attachment Edit D                  | escription Delete Create Q                    | ualification Profile                 |                                                                  |                |                  |                     |            |               |                 | Filter Settings |  |  |  |  |
| Assigned To                            | Category                                      | Description                          | File Name                                                        | Version        | Processor        | Checked Out         | Туре       | Size (KB)     | Changed by      | Changed on      |  |  |  |  |
| Document Header                        | Standard Attachment                           | Digital Signature                    | digsig.sig                                                       | 1              |                  |                     | sig        | 34            | YASHSRM1        | 25.05.2021      |  |  |  |  |
| Document Header                        | Standard Attachment                           | Tender documents                     | 1851846_E_20210322.pdf.sig                                       | 1              |                  |                     | sig        | 115           | YASHSRM1        | 25.05.2021      |  |  |  |  |
|                                        |                                               |                                      |                                                                  |                |                  |                     |            |               |                 |                 |  |  |  |  |

#### **Create Bid response**

Click on "Create Response" button to submit the bid response.

| Display RFx :                             |                                                   |                                      |                                                                 |               |                 |                      |            |               |                 | Open side panel |
|-------------------------------------------|---------------------------------------------------|--------------------------------------|-----------------------------------------------------------------|---------------|-----------------|----------------------|------------|---------------|-----------------|-----------------|
| Print Preview Tec                         | hnical RFx Close Participate                      | Do Not Participate                   | entative Create Response Verify Signa                           | ture Question | s and Answers ( | 0) Export System     | n Informat | ion Create M  | emory Snapshot  | <b>0</b> _      |
| RFx Number 200176 F<br>RFx Owner yash srm | RFx Name MGL/SRM/TESTING<br>1 YASHSRM1 RFx Versio | G/DSC/02/RV RFX St<br>on Number 1 Ri | atus Published RFx Start Date<br>Fx Version Type Active Version | Submission    | Deadline 25.0   | 5.2021 23:20:00 INDI | A R        | emaining Time | 0 Days 00:11:46 |                 |
| Notes and Attachm                         | lents                                             |                                      |                                                                 |               |                 |                      |            |               |                 |                 |
| ▼ Notes                                   |                                                   |                                      |                                                                 |               |                 |                      |            |               |                 |                 |
| Add 🦼 Clear                               |                                                   |                                      |                                                                 |               |                 |                      |            |               |                 | Filter Settings |
| Assigned To Category                      | /                                                 |                                      | Text Preview                                                    |               |                 |                      |            |               |                 |                 |
| Document Contract                         | Period                                            |                                      | 10 Months from the date of order                                |               |                 |                      |            |               |                 |                 |
| Document Delivery                         | Period                                            |                                      | 10 Months                                                       |               |                 |                      |            |               |                 |                 |
| Document EMD                              |                                                   |                                      | NA                                                              |               |                 |                      |            |               |                 |                 |
|                                           |                                                   |                                      |                                                                 |               |                 |                      |            |               |                 |                 |
| ★ Attachments                             |                                                   |                                      |                                                                 |               |                 |                      |            |               |                 |                 |
| Add Attachment Edit De                    | scription Delete Create Qua                       | alification Profile                  |                                                                 |               |                 |                      |            |               |                 | Filter Settings |
| Assigned To                               | Category                                          | Description                          | File Name                                                       | Version       | Processor       | Checked Out          | Туре       | Size (KB)     | Changed by      | Changed on      |
| Document Header                           | Standard Attachment                               | Digital Signature                    | digsig.sig                                                      | 1             |                 |                      | sig        | 34            | YASHSRM1        | 25.05.2021      |
| Document Header                           | Standard Attachment                               | Tender documents                     | 1851846_E_20210322.pdf.sig                                      | 1             |                 |                      | sig        | 115           | YASHSRM1        | 25.05.2021      |
|                                           |                                                   |                                      |                                                                 |               |                 |                      |            |               |                 |                 |
|                                           |                                                   |                                      |                                                                 |               |                 |                      |            |               |                 |                 |
| Create Assign Delete                      |                                                   |                                      |                                                                 |               |                 |                      |            |               |                 |                 |

#### Below screen will appear

| Create RFx Response                                                                                                  |                                                                    |
|----------------------------------------------------------------------------------------------------|--------------------------------------------------------------------|
| Submit   Read Only Print Preview   Check Technical RFx Response Close Save Export Import Questions and Answers (0) S | System Information Create Memory Snapshot 🛛 🚱 🖌                    |
|                                                                                                    |                                                                    |
| RFx Response Number 4000125 RFx Number 200176 Status In Process Submission Deadline 25.05.2021 23:20:00              | INDIA Remaining Time 0 Days 00:07:39 RFx Owner yash srm 1 YASHSRM1 |
| Total Value 0.00 INR RFx Response Version Number Active Version RFx Version Number 1                                 |                                                                    |
| RFx Information Items Notes and Attachments Conditions Summary Tracking                                              |                                                                    |
| Basic Data Questions Notes and Attachments Conditions                                                                |                                                                    |
|                                                                                                    |                                                                    |
| Event Parameters                                                                                                    | Service and Delivery                                               |
| Currency: Indian Rupee                                                                                               | Incoterm: CFR Mumbai                                               |
| Terms of Payment: Z030 D Pay on 30th Day, on acceptance of Materials / Serv                                          |                                                                    |
|                                                                                                    | Status and Statistics                                              |
|                                                                                                    | Created On: 25.05.2021 23:12:22 INDIA                              |
|                                                                                                    | Created By: Mr. Electricals A. K.                                  |
|                                                                                                    | Last Processed On: 25.05.2021 23:12:22 INDIA                       |
|                                                                                                    | Last Processed By: Mr. Electricals A. K.                           |
|                                                                                                    |                                                                    |
| ▼ Partners and Delivery Information                                                                                  | -                                                                  |
| Dataile Sand F.Mail Call Clear                                                                                       | Filter Settings                                                    |
| Dotails Ovid Lindai Ova                                                                                              | File Settings                                                      |

#### Click on the Item Tab

| Create RFx Response                                       |                                                   |               |                            |                                      |                                |                   |                    |         |           |                |            |  |  |  |  |
|-----------------------------------------------------------|---------------------------------------------------|---------------|----------------------------|--------------------------------------|--------------------------------|-------------------|--------------------|---------|-----------|----------------|------------|--|--|--|--|
| Submit Read Only Print Preview Che                        | k Technical RFx Respon                            | nse Close S   | Save Export Imp            | ort Questions and                    | Answers (0) System Informati   | on Create Memory  | Snapshot           |         |           |                | <b>2</b> 4 |  |  |  |  |
| RFx Response Number 4000125 RFx<br>Total Value 0.00 INR R | lumber 200176 Sta<br>x Response Version Nur       | atus In Proce | ess Submiss<br>Version RFx | ion Deadline 25.05<br>Version Number | 5.2021 23:20:00 INDIA Ren<br>1 | maining Time 0 D  | ays 00:07:39 RF    | x Owner | r yash sm | 1 YASHSRM1     |            |  |  |  |  |
| Notes and Attachments                                     | Notes and Attachments Conditions Summary Tracking |               |                            |                                      |                                |                   |                    |         |           |                |            |  |  |  |  |
| ▼ Item Overview                                           |                                                   |               |                            |                                      |                                |                   |                    |         |           |                |            |  |  |  |  |
| Details Add New a Copy Paste De                           | te Calculate Value                                |               |                            |                                      |                                |                   |                    |         |           |                |            |  |  |  |  |
| Line Number Description                                   | Variant                                           | Item Type     | Product ID                 | Product Category                     | Product Category Description   | Required Quantity | Submitted Quantity | Unit F  | Price Cur | ency Price Per | GST@% D    |  |  |  |  |
| GO01 Brass Disconn Union 1                                | 2" x 12 mm (St)                                   | Material      | 1120203010021              | M104                                 | Brass Pipe/Fittings            | 160,000           | 160,000            | EA      | 0.00 INR  | 1              | 0          |  |  |  |  |
| GO02 Meter Outlet Union 3/4                               | x 12 mm                                           | Material      | 1120203030011              | M104                                 | Brass Pipe/Fittings            | 160,000           | 160,000            | EA      | 0.00 INR  |                | 0          |  |  |  |  |
| <ul> <li></li></ul>                                       | 12 mm                                             | Material      | 1120201010011              | M104                                 | Brass Pipe/Fittings            | 560,000           | 560,000            | EA      | 0.00 INR  | 1              | 0          |  |  |  |  |
| • 🛃 0004 🖾 Brass adap 1/2" x 1/2"                         | flex corr pipe                                    | Material      | 1120201020011              | M104                                 | Brass Pipe/Fittings            | 60,000            | 60,000             | EA      | 0.00 INR  | 1              | 0          |  |  |  |  |
|                                                           |                                                   |               |                            |                                      |                                |                   |                    |         |           |                |            |  |  |  |  |
|                                                           |                                                   |               |                            |                                      |                                |                   |                    |         |           |                |            |  |  |  |  |

### Once Supplier clicks on Item tab screen appears as below.

| RFx Response Number 4000125 F<br>Total Value 0.00 INR | Fx Number 200176 St<br>RFx Response Version Nu                                                                                                    | atus In Proc<br>mber Active | ess Submiss<br>Version RFx | ion Deadline 25.0<br>Version Number | 5.2021 23:20:00 INDIA Ren<br>1 | maining Time 0 D  | ays 00:07:39 RF    | x Owner | r yash sm | n 1 YASHSI | RM1    |         |  |  |
|-------------------------------------------------------|----------------------------------------------------------------------------------------------------|-----------------------------|----------------------------|-------------------------------------|--------------------------------|-------------------|--------------------|---------|-----------|------------|--------|---------|--|--|
| Items Notes and Attachmen                             | s Conditions Summ                                                                                                    | ary Track                   | ing                        |                                     |                                |                   |                    |         |           |            |        |         |  |  |
| ✓ Item Overview                                       |                                                                                                    |                             |                            |                                     |                                |                   |                    | _       |           |            | _      |         |  |  |
| Details Add New a Copy Paste                          | Details Add New / Copy Paste Delete   Calculate Value                                                                                                    |                             |                            |                                     |                                |                   |                    |         |           |            |        |         |  |  |
| Line Number Description                               | Variant                                                                                                    | Item Type                   | Product ID                 | Product Category                    | Product Category Description   | Required Quantity | Submitted Quantity | Unit F  | Price Cur | rrency Pri | ce Per | GST@% D |  |  |
| • 🛃 0001 🗔 Brass Disconn Uni                          | on 1/2" x 12 mm (St)                                                                                                    | Material                    | 1120203010021              | M104                                | Brass Pipe/Fittings            | 160,000           | 160,000            | EA      | 0.00 INF  | 2          | 1      | 0       |  |  |
|                                                       | G002     Meter Outlet Union 3/4" x 12 mm     Material 1120203030011 M104     Brass Pipe/Fittings     160,000     160,000     EA     0.00     INR     1     0 |                             |                            |                                     |                                |                   |                    |         |           |            |        |         |  |  |
| • 🕢 0003 🖾 Brass Adaptor 1/4                          | Google Brass Adaptor 1/4" M x 12 mm     Material 1120201010011 M104     Brass Pipe/Fittings     560,000     560,000     6     0.00     INR     1     0       |                             |                            |                                     |                                |                   |                    |         |           |            |        |         |  |  |
| • 🚳 0004 🖾 Brass adap 1/2" x                          | /2" - flex corr pipe                                                                                                    | Material                    | 1120201020011              | M104                                | Brass Pipe/Fittings            | 60,000            | 60,000             | EA      | 0.00 INF  | ર          | 1      | 0       |  |  |
|                                                       |                                                                                                    |                             |                            |                                     |                                |                   |                    |         |           |            |        |         |  |  |

Now Supplier has to enter the price as shown below. This value is only unit price of the item without other conditions.

| RFx Response Number 4000125 RFx Number 200170<br>Total Value 240,000,000.00 INR RFx Response | 5 Sta<br>se Version                                                                                             | ntus In Proce<br>Number A | ess Submiss<br>ctive Version | ion Deadline 25.05<br>RFx Version Numb | 5.2021 23:20:00 INDIA Rer<br>Der 1 | maining Time 0 D  | ays 00:04:53 RF    | x Own  | ier yash | srm 1 YAS | SHSRM1    |       |  |  |
|----------------------------------------------------------------------------------------------|----------------------------------------------------------------------------------------------------|---------------------------|------------------------------|----------------------------------------|------------------------------------|-------------------|--------------------|--------|----------|-----------|-----------|-------|--|--|
| Items Notes and Attachments Conditions                                                       | Summa                                                                                                    | ry Track                  | ing                          |                                        |                                    |                   | Enter the Pric     | e deta | ails     |           |           |       |  |  |
| ✓ Item Overview                                                                              |                                                                                                    |                           |                              |                                        |                                    |                   |                    |        |          |           |           |       |  |  |
| Details Add New a Copy Paste Delete Calculate                                                | Details Add New "   Copy Paste Delete   Calculate Value                                                         |                           |                              |                                        |                                    |                   |                    |        |          |           |           |       |  |  |
| Line Number Description                                                                      | Variant                                                                                                    | Item Type                 | Product ID                   | Product Category                       | Product Category Description       | Required Quantity | Submitted Quantity | Unit   | Price    | Currency  | Price Per | GST@% |  |  |
| Good Brass Disconn Union 1/2" x 12 mm (St)                                                   |                                                                                                    | Material                  | 1120203010021                | M104                                   | Brass Pipe/Fittings                | 160,000           | 160,000            | EA     | 100.00   | INR       | 1         |       |  |  |
| GOO2 Meter Outlet Union 3/4" x 12 mm                                                         |                                                                                                    | Material                  | 1120203030011                | M104                                   | Brass Pipe/Fittings                | 160,000           | 160,000            | EA     | 200.00   | INR       | 1         |       |  |  |
| • 🗃 0003 🖾 Brass Adaptor 1/4" M x 12 mm                                                      | • 🚛 000312 Brass Adaptor 1/4" M x 12 mm Material 1120201010011 M104 Brass Pipe/Fittings 560,000 EA 300.00 INR 1 |                           |                              |                                        |                                    |                   |                    |        |          |           |           |       |  |  |
| Goode Brass adap 1/2" x 1/2" - flex corr pipe                                                |                                                                                                    | Material                  | 1120201020011                | M104                                   | Brass Pipe/Fittings                | 60,000            | 60,000             | EA     | 400.00   | INR       | 1         |       |  |  |
|                                                                                              |                                                                                                    |                           |                              |                                        |                                    |                   |                    |        |          |           |           |       |  |  |

Enter GST Value % Under the "GST @%" column and Press Enter to verify the respective line item value with GST

| R | Fx Response Number 40001<br>Total Value 240,000,0 | 25 RFx Number<br>000.00 INR RFx | er 200176 Statu<br>Response Version I | us in i<br>Numbe | Process<br>er Activ | Subm<br>e Version | RFx Ve    | dline 25.05<br>rsion Numb | .2021 23:20:00 I<br>er 1 | INDIA Re    | maining Time 0 | Days 00:02:37      | RFx Owner yash srm | 1 YASHSRM1                 |     |
|---|---------------------------------------------------|---------------------------------|---------------------------------------|------------------|---------------------|-------------------|-----------|---------------------------|--------------------------|-------------|----------------|--------------------|--------------------|----------------------------|-----|
| M | Items Notes and A                                 | Attachments Cor                 | nditions Summary                      | ۲ <i>(</i>       | Fracking            |                   |           |                           |                          |             |                |                    |                    |                            |     |
|   |                                                   |                                 |                                       |                  |                     |                   |           |                           |                          |             |                |                    |                    |                            |     |
|   |                                                   |                                 |                                       |                  |                     |                   |           |                           |                          |             |                |                    | Eiline Free        | ad All Calleran All Caller |     |
|   | Product Category Description                      | Required Quantity               | Submitted Quantity                    | Unit             | Price               | Currency          | Price Per | GST@%                     | Delivery Date            | Total Value | HSN/ SAC Code  | RFx / Response ill | REx / Response     | Internal Item Number       | igs |
|   | Brass Pipe/Fittings                               | 160,000                         | 160,000                               | EA               | 100.00              | INR               |           | 18                        | On 14.06.2021            | 18,880,00   |                | <u>0/0</u>         | 0/0                | 1                          |     |
|   | Brass Pipe/Fittings                               | 160,000                         | 160,000                               | EA               | 200.00              | INR               |           | 18                        | On 14.06.2021            | 37,760,00   |                | <u>0/0</u>         | 0/0                | 2                          |     |
|   | Brass Pipe/Fittings                               | 560,000                         | 560,000                               | EA               | 300.00              | INR               |           | 18                        | On 14.06.2021            | 198,240,0   |                | <u>0/0</u>         | 0/0                | 3                          |     |
|   | Brass Pipe/Fittings                               | 60,000                          | 60,000                                | EA               | 400.00              | INR               |           | 18                        | On 14.06.2021            | 28,320,00   |                | <u>0/0</u>         | <u>0/0</u>         | 4                          |     |
| - |                                                   |                                 |                                       |                  |                     |                   |           |                           | -                        |             |                |                    |                    |                            |     |
| - |                                                   |                                 |                                       |                  |                     |                   |           |                           |                          |             |                |                    |                    |                            |     |
|   |                                                   |                                 |                                       |                  |                     |                   |           |                           |                          |             |                |                    |                    |                            |     |
|   |                                                   |                                 |                                       |                  |                     |                   |           |                           |                          |             |                |                    |                    |                            |     |
|   |                                                   |                                 |                                       |                  |                     |                   |           |                           |                          |             |                |                    |                    |                            |     |
|   |                                                   |                                 |                                       |                  |                     |                   |           |                           |                          |             |                | Total Value(Wi     | th GST)            | 283200000 INR              |     |
|   | (                                                 |                                 |                                       |                  |                     |                   |           |                           |                          |             |                |                    |                    |                            | >   |

#### Enter HSN code (for materials) / SAC Code for (services)

| Cre | ate RFx Response                                                                                |                                |                                      |        |                  |                   |                           |                          |                       |                |                         |                  |                      |                              |  |
|-----|-------------------------------------------------------------------------------------------------|--------------------------------|--------------------------------------|--------|------------------|-------------------|---------------------------|--------------------------|-----------------------|----------------|-------------------------|------------------|----------------------|------------------------------|--|
| Sub | mit Read Only Print Previe                                                                      | w Check Techr                  | ical RFx Response                    | Close  | Save             | Export Imp        | ort Questi                | ons and An               | swers (0) Syste       | em Information | Create Memory S         | napshot          |                      | <b>0</b> 4                   |  |
| RF  | k Response Number 4000125<br>Total Value 240,000,000                                            | RFx Number 3<br>.00 INR RFx Re | 200176 Status<br>esponse Version Nur | In Pro | cess<br>Active V | Submiss<br>ersion | ion Deadlir<br>RFx Versio | ne 25.05.20<br>on Number | 021 23:20:00 IND<br>1 | IA Rema        | <b>aining Time</b> 0 Da | ys 00:01:18 RFx  | : Owner yash srm 1 Y | ASHSRM1                      |  |
| I   | ttems Notes and Attachments Conditions Summary Tracking                                         |                                |                                      |        |                  |                   |                           |                          |                       |                |                         |                  |                      |                              |  |
|     |                                                                                                 |                                |                                      |        |                  |                   |                           |                          |                       |                |                         |                  |                      |                              |  |
|     |                                                                                                 |                                |                                      |        |                  |                   |                           |                          |                       |                |                         |                  |                      |                              |  |
|     |                                                                                                 |                                |                                      |        |                  |                   |                           |                          |                       |                |                         |                  | Filter Expa          | nd All Collapse All Settings |  |
| лу  | Product Category Description                                                                    | Required Quantity              | Submitted Quantity                   | Unit   | Price            | Currency          | Price Per                 | GST@%                    | Delivery Date         | Total Value    | HSN/ SAC Code           | RFx / Response 🌘 | RFx / Response 🛒     | Internal Item Number         |  |
|     | Brass Pipe/Fittings                                                                             | 160,000                        | 160,000                              | EA     | 100.00           | INR               | 1                         | 18                       | On 14.06.2021         | 18,880,00      | 12345678                | <u>0/0</u>       | <u>0/0</u>           | 1                            |  |
|     | Brass Pipe/Fittings                                                                             | 160,000                        | 160,000                              | EA     | 200.00           | INR               | 1                         | 18                       | On 14.06.2021         | 37,760,00      | 12345677                | <u>0/0</u>       | 0/0                  | 2                            |  |
|     | Brass Pipe/Fittings                                                                             | 560,000                        | 560,000                              | EA     | 300.00           | INR               | 1                         | 18                       | On 14.06.2021         | 198,240,0      | 12345676                | 0/0              | 0/0                  | 3                            |  |
|     | Brass Pipe/Fittings 60,000 60,000 EA 400.00 INR 1 18 On 14.06.2021 28,320,00 12345675 0.0 0.0 4 |                                |                                      |        |                  |                   |                           |                          |                       |                |                         |                  |                      |                              |  |
|     |                                                                                                 |                                |                                      |        |                  |                   |                           |                          |                       |                |                         |                  |                      |                              |  |
|     |                                                                                                 |                                |                                      |        |                  |                   |                           |                          |                       |                |                         |                  |                      |                              |  |

Validation of the all Values of the bid.

| C  | re                                                       | ate RFx Response                                   |                               |                                      |                |                  |                   |                         |                          |                       |                |                  |                  |                           |                    |       |
|----|----------------------------------------------------------|----------------------------------------------------|-------------------------------|--------------------------------------|----------------|------------------|-------------------|-------------------------|--------------------------|-----------------------|----------------|------------------|------------------|---------------------------|--------------------|-------|
| ;  | Sub                                                      | mit Read Only Print Previe                         | w Check Techn                 | nical RFx Response                   | Close          | Save             | Export Imp        | oort Quest              | ions and An              | swers (0) Syste       | em Information | Create Memory S  | napshot          |                           |                    | •     |
|    | RFx                                                      | Response Number 4000125<br>Total Value 240,000,000 | RFx Number 3<br>00 INR RFx Re | 200176 Status<br>esponse Version Nur | In Pro<br>mber | cess<br>Active V | Submiss<br>ersion | ion Deadli<br>RFx Versi | ne 25.05.20<br>on Number | 021 23:20:00 IND<br>1 | IA Rema        | iining Time 0 Da | ys 00:01:18 RFx  | <b>Owner</b> yash srm 1 Y | ASHSRM1            |       |
| 14 | ]                                                        | Items Notes and Alta                               | chments Conditi               | ions Summary                         | Tra            | king             |                   |                         |                          |                       | Item Value     | with GST         |                  |                           |                    |       |
|    |                                                          | Total Value witho                                  | ut GST                        |                                      |                |                  |                   |                         |                          |                       |                |                  |                  |                           |                    | -     |
|    |                                                          | Filler Expand All Collapse All Settings            |                               |                                      |                |                  |                   |                         |                          |                       |                |                  |                  |                           |                    |       |
|    | ry                                                       | Product Category Description                       | Required Quantity             | Submitted Quantity                   | Unit           | Price            | Currency          | Price Per               | GST@%                    | Delivery Date         | Total Value    | HSN/ SAC Code    | RFx / Response 🏐 | RFx / Response 🛒          | Internal Item Numb | ber 🛅 |
|    |                                                          | Brass Pipe/Fittings                                | 160,000                       | 160,000                              | EA             | 100.00           | INR               | 1                       | 18                       | On 14.06.2021         | 18,880,00      | 12345678         | <u>0/0</u>       | 0/0                       | 1                  |       |
|    |                                                          | Brass Pipe/Fittings                                | 160,000                       | 160,000                              | EA             | 200.00           | INR               | 1                       | 18                       | On 14.06.2021         | 37,760,00      | 12345677         | 0/0              | 0/0                       | 2                  |       |
|    |                                                          | Brass Pipe/Fittings                                | 560,000                       | 560,000                              | EA             | 300.00           | INR               | 1                       | 18                       | On 14.06.2021         | 198,240,0      | 12345676         | 0/0              | 0/0                       | 3                  |       |
|    |                                                          | Brass Pipe/Fittings                                | 60,000                        | 60,000                               | EA             | 400.00           | INR               | 1                       | 18                       | On 14.06.2021         | 28,320,00      | 12345675         | 0/0              | 0/0                       | 4                  |       |
|    |                                                          |                                                    |                               |                                      |                |                  |                   |                         |                          |                       |                |                  |                  |                           |                    |       |
|    |                                                          |                                                    |                               |                                      |                |                  |                   |                         |                          |                       |                |                  |                  |                           |                    | _     |
|    |                                                          |                                                    |                               |                                      |                |                  |                   |                         |                          |                       |                |                  |                  |                           |                    | _     |
|    | _                                                        |                                                    |                               |                                      |                |                  |                   |                         |                          |                       |                |                  |                  |                           |                    | _     |
|    | _                                                        |                                                    |                               |                                      |                |                  |                   |                         |                          |                       |                |                  |                  |                           |                    |       |
|    | Total Value with GST Total Value(With GST) 283200000 INR |                                                    |                               |                                      |                |                  |                   |                         |                          |                       |                |                  |                  |                           |                    |       |
|    |                                                          |                                                    |                               |                                      |                |                  |                   |                         |                          |                       |                |                  |                  |                           |                    |       |

Click on Notes and attachments tab and click on "add" button to write the remarks

| Create RFx Response                                                                     |                                                           |                                                      |                       |                     |                 |                   |               |
|-----------------------------------------------------------------------------------------|-----------------------------------------------------------|------------------------------------------------------|-----------------------|---------------------|-----------------|-------------------|---------------|
| Submit   Read Only Print Preview   Check Technical                                      | Fx Response Close Save Expo                               | ort Import Questions and Answ                        | vers (0) System Info  | rmation Create Merr | nory Snapshot   |                   |               |
| RFx Response Number 4000125 RFx Number 2001<br>Total Value 240,000,000.00 INR RFx Respo | 6 Status In Process Su<br>se Version Number Active Versio | ubmission Deadline 25.05.202<br>n RFx Version Number | 1 23:20:00 INDIA<br>1 | Remaining Time      | 0 Days 00:01:18 | RFx Owner yash sm | n 1 YASHSRM1  |
| Notes and Attachments Conditions Sumn                                                   | ary Tracking                                              |                                                      |                       |                     |                 |                   |               |
|                                                                                         |                                                           |                                                      |                       |                     |                 |                   |               |
| Add Clear Bidder's Remarks ecory                                                        | Text Pre                                                  | view                                                 |                       |                     |                 |                   | Filter Settin |
|                                                                                         |                                                           |                                                      |                       |                     |                 |                   |               |
| ✓ Attachments                                                                           |                                                           |                                                      |                       |                     |                 |                   |               |
| Add Attachment Edit Description Delete Create Qualifi                                   | ation Profile                                             |                                                      |                       |                     |                 |                   | Filter Settin |
| Assigned To Category Description                                                        | n File Name                                               | Version Processor                                    | Checked Out           | Туре                | Size (KB)       | Changed by        | Changed on    |
| The table does not contain any data                                                     |                                                           |                                                      |                       |                     |                 |                   |               |

Select "bidder remarks" to add any remarks and screen appears as below

| Create RFx Response                                                                            |                                                                                                    |                           |                 |                     |
|------------------------------------------------------------------------------------------------|----------------------------------------------------------------------------------------------------|---------------------------|-----------------|---------------------|
| Submit   Read Only Print Preview   Check Technical RFx F                                       | Response Close Save Export Import Questions and Answers (0) System Informat                                               | tion Create Memory Snapsh | not             |                     |
| RFx Response Number 4000125 RFx Number 200176<br>Total Value 240,000,000.00 INR RFx Response V | Status In Process Submission Deadline 25 05 2021 23:20:00 INDIA Rev<br>fersion Number Active Version RFx Version Number 1 | maining Time 0 Days 00:   | 01:18 RFx Owner | yash srm 1 YASHSRM1 |
| Notes and Attachments Conditions Summary                                                       | Tracking                                                                                                    |                           |                 |                     |
| A                                                                                              | ldd Bidder's Remarks                                                                                                    |                           |                 |                     |
| Notes      Add Clear                                                                           | ext Template: Create Or Update Template                                                                                   | Go                        |                 | Filter Setti        |
| Assigned To Category E                                                                         | lidder's Remarks:                                                                                                    |                           |                 |                     |
| ✓ Attachments                                                                                  |                                                                                                    |                           |                 |                     |
| Add Attachment Edit Description Delete Create Qualificat                                       |                                                                                                    |                           |                 | Filter Setti        |
| Assigned To Category Description                                                               |                                                                                                    |                           | (B) Changed     | by Changed on       |
| The table does not contain any data A                                                          | ssign to: General Data                                                                                                    |                           |                 |                     |
|                                                                                                |                                                                                                    | OK Cancel .ri             |                 |                     |

Enter the Remarks and click on "OK" to redirect the RFx response screen.

Click on Add Attachments under the Attachments area to Attach the Tender related documents

#### Attachments

To Upload Tender documents, click on the "Add Attachment" button under the "Attachments" section.

| Create RFx Respo                          | nse                                   |                                       |                                          |                              |                                        |                      |                   |                 |                   |                 |
|-------------------------------------------|---------------------------------------|---------------------------------------|------------------------------------------|------------------------------|----------------------------------------|----------------------|-------------------|-----------------|-------------------|-----------------|
| Submit Read Only Prin                     | nt Preview Chec                       | k Technical RFx Resp                  | onse Close Save I                        | Export Import C              | Questions and Answei                   | rs ( 0 ) System Info | rmation Create Me | mory Snapshot   |                   | Q 4             |
| RFx Response Number 4<br>Total Value 240, | 000125 <b>RFx N</b><br>000,000.00 INR | lumber 200176 S<br>RFx Response Versi | Status In Process<br>on Number Active Ve | Submission D<br>arsion RFx V | eadline 25.05.2021 :<br>Version Number | 23:20:00 INDIA<br>1  | Remaining Time    | 0 Days 00:01:18 | RFx Owner yash sr | m 1 YASHSRM1    |
| Notes and Attach                          | ments Conditio                        | ons Summary 1                         | racking                                  |                              |                                        |                      |                   |                 |                   |                 |
|                                           |                                       |                                       |                                          |                              |                                        |                      |                   |                 |                   |                 |
| ▼ Notes                                   |                                       |                                       |                                          |                              |                                        |                      |                   |                 |                   | =               |
| Add 🖌 Clear                               |                                       |                                       |                                          |                              |                                        |                      |                   |                 |                   | Filter Settings |
| Assigned To Catego                        | ory                                   |                                       | Text                                     | Preview                      |                                        |                      |                   |                 |                   |                 |
|                                           |                                       |                                       |                                          |                              |                                        |                      |                   |                 |                   |                 |
|                                           |                                       |                                       |                                          |                              |                                        |                      |                   |                 |                   |                 |
| ✓ Attachments                             |                                       |                                       |                                          |                              |                                        |                      |                   |                 |                   |                 |
| Add Attachment Edit D                     | escription Delete                     | Create Qualification Pro              | file                                     |                              |                                        |                      |                   |                 |                   | Filter Settings |
| Assigned To                               | Category                              | Description                           | File Name                                | Version                      | Processor                              | Checked Out          | Туре              | Size (KB)       | Changed by        | Changed on      |
| i The table does no                       | t contain any data                    |                                       |                                          |                              |                                        |                      |                   |                 |                   |                 |
|                                           |                                       |                                       |                                          |                              |                                        |                      |                   |                 |                   |                 |

A pop-up window opens to "Add attachments"

| Create RFx Response                                                                                                    |                                                                                                    |                 |                 |  |  |  |  |  |  |
|----------------------------------------------------------------------------------------------------|----------------------------------------------------------------------------------------------------|-----------------|-----------------|--|--|--|--|--|--|
| Submit   Read Only Print Preview   Check Technical R                                                                                                    | Submit   Read Only Print Preview   Check Technical RFx Response Close Save Export Import Questions and Answers (0) System Information Create Memory Snapshot |                 |                 |  |  |  |  |  |  |
| RFx Response Number 4000125 RFx Number 200176 Status In Process Submission Deadline 25.05.2021 23.20.00 INDIA Remaining Time 0 Days 00.01:18 RFx Owner yash srm 1 YASHSRM1<br>Total Value 240,000,000.00 INR RFx Response Version Number Active Version RFx Version Number 1 |                                                                                                    |                 |                 |  |  |  |  |  |  |
| Notes and Attachments Conditions Summa                                                                                                    | ry Tracking                                                                                                    |                 |                 |  |  |  |  |  |  |
| ▼ Notes                                                                                                    |                                                                                                    |                 |                 |  |  |  |  |  |  |
| Add 🖌 Clear                                                                                                    | Add Attachment                                                                                                    |                 | Filter Settings |  |  |  |  |  |  |
| Assigned To Category                                                                                                    | Here you can upload an attachment. You have to assign it to either the document general data or to an item                                                   |                 |                 |  |  |  |  |  |  |
|                                                                                                    | File: Browse                                                                                                    |                 |                 |  |  |  |  |  |  |
|                                                                                                    | Description:                                                                                                    |                 |                 |  |  |  |  |  |  |
| ▼ Attachments                                                                                                    | * Assign To: General Data                                                                                                    |                 |                 |  |  |  |  |  |  |
| Add Attachment Edit Description Delete Create Qualific                                                                                                    | tio                                                                                                    |                 | Filter Settings |  |  |  |  |  |  |
| Assigned To Category Description                                                                                                    |                                                                                                    | (KB) Changed by | Changed on      |  |  |  |  |  |  |
|                                                                                                    | OK Cancel                                                                                                    |                 |                 |  |  |  |  |  |  |
|                                                                                                    |                                                                                                    |                 |                 |  |  |  |  |  |  |
|                                                                                                    |                                                                                                    |                 |                 |  |  |  |  |  |  |

|--|

| 🎒 Choose File to Upload                                                  |                                    |                             |              | $\times$ |                                                                              |
|--------------------------------------------------------------------------|------------------------------------|-----------------------------|--------------|----------|------------------------------------------------------------------------------|
| $\leftarrow$ $\rightarrow$ $\checkmark$ $\uparrow$ $\blacksquare$ > This | PC > Desktop                       | ✓ ບັ Search Desktop         |              | Q,       | p49042c771015b&PrevNavTarget=nav01%5A%2F%2F17981a1479296141107102e8809168c08 |
| Organize - New folder                                                    |                                    |                             | -            | 7        |                                                                              |
| SThis PC                                                                 | Name<br>SKM Documents              | ^                           |              | Di<br>1e | d Answers ( 0 ) System Information Create Memory Snapshot                    |
| 3D Objects                                                               | User manuals with DSC              |                             |              | 25       | 05 2021 23:20:00 INDIA Remaining Time 0 Days 00:01:18 REx Owner yash srm 1   |
| L Desktop                                                                | 🚵 13.04.2021_MGL - Pending Obj     | ects.xlsx                   |              | 15       | nber 1                                                                       |
| Documents                                                                | 2019_00202837660000286768          | 2019_PO is not replicated t | o ECC.pdf    | 14       |                                                                              |
| Downloads                                                                | 2019_00207512940000544064          | 2019_EMD Payment details    | defaulting a | 14       |                                                                              |
| 👌 Music                                                                  | 🙋 0001263876 00.SAR                |                             |              | 23       |                                                                              |
| E Pictures                                                               | 1851846_E_20210322.pdf             |                             |              | 22       |                                                                              |
| 📑 Videos                                                                 | Addendum-I_4002.pdf                |                             |              | 25       |                                                                              |
| Local Disk (C:)                                                          | C-folder documents enryption a     | nd dycryption issue.pdf     |              | 12       | in it to either the document general data or to an item                      |
| New Volume (D:)                                                          | Cisco Webex Meetings               |                             |              | 10       | Browse                                                                       |
|                                                                          | Contract Creation screenshot.do    | CX                          |              | 13       |                                                                              |
| All CD Drive (E.) esz                                                    | igital key certificate personal.co | ۲ <b>۲</b>                  |              | 15 ¥     | ✓                                                                            |
| CD Drive (Er) ar 201                                                     | <                                  |                             |              | >        |                                                                              |
| File nam                                                                 | ne: 1851846_E_20210322.pdf         | ~ All Files (*.*)           |              | $\sim$   | (VP) Changed by                                                              |
|                                                                          | L                                  | Open                        | Cancel       |          | (Kb) Changed by                                                              |
|                                                                          |                                    |                             |              |          | OK Cancel                                                                    |

Enter the document description and click on "OK" button

| Create RFx Response                                                                          |                                                                                                    |                                 |                    |                   |
|----------------------------------------------------------------------------------------------|----------------------------------------------------------------------------------------------------|---------------------------------|--------------------|-------------------|
| Submit   Read Only Print Preview   Check Technical RFx                                       | Response Close Save Export Import Questions and Answers (0) System I                                                                                                    | nformation Create Memory Snapsh | not                | د 😮               |
| RFx Response Number 4000125 RFx Number 200176<br>Total Value 240,000,000.00 INR RFx Response | Status         In Process         Submission Deadline         25.05.2021         23.20:00         INDIA           Version Number         Active Version         RFx Version Number         1 | Remaining Time 0 Days 00:       | 01:18 RFx Owner ya | sh srm 1 YASHSRM1 |
| Notes and Attachments Conditions Summary                                                     | Tracking                                                                                                    |                                 |                    |                   |
|                                                                                              |                                                                                                    |                                 |                    |                   |
| ✓ Notes Add - Clear                                                                          | Add Attachment                                                                                                    |                                 |                    | Filter Settings   |
| Assigned To Category                                                                         | Here you can upload an attachment. You have to assign it to either the documen<br>File: [C:Users/rajesh varma[D] Browse]                                                                     | t general data or to an item    |                    | T not countyp     |
| ▼ Attachments                                                                                | * Assign To: General Data                                                                                                    |                                 |                    |                   |
| Add Attachment Edit Description Delete Create Qualification                                  |                                                                                                    |                                 |                    | Filter Settings   |
| Assigned To Category Description                                                             |                                                                                                    | ()                              | KB) Changed by     | Changed on        |
|                                                                                              |                                                                                                    | OK Cancel                       |                    |                   |
|                                                                                              |                                                                                                    |                                 |                    |                   |

Click on "ok" System will navigate to digital signature screen as below

| gital Signature                                                                                                    |                                                |                          |                             | >                 |  |  |
|----------------------------------------------------------------------------------------------------|------------------------------------------------|--------------------------|-----------------------------|-------------------|--|--|
| Check the document di                                                                                                    | splayed below.                                 |                          | Print                       | Save              |  |  |
| 2021-03-2                                                                                                    | 2021-03-22                                     |                          |                             | ^                 |  |  |
| 185184                                                                                                    | 46 - Customized layou                          | otifications of          | or 🛛                        |                   |  |  |
| alerts                                                                                                    | are not appearing as e                         | expected in e            | -mail                       |                   |  |  |
| Version                                                                                                    | 4                                              | Туре                     | SAP Knowledge Ba<br>Article | se                |  |  |
| Language                                                                                                    | English                                        | Master<br>Language       | English                     |                   |  |  |
| Release<br>Status                                                                                                    | Released to Customer                           | Category                 | Problem                     |                   |  |  |
| Componen                                                                                                    | sRM-EBP-ALR (Events and Alert<br>Management)   | Released On              | 30.05.2018                  |                   |  |  |
| Please find the original document at <a href="https://launchpad.support.sap.com/#/notes/1851846">https://launchpad.support.sap.com/#/notes/1851846</a> |                                                |                          |                             |                   |  |  |
| o sign the document                                                                                                    | select one of the certificates and choose Sign |                          |                             | 1*                |  |  |
| C=IN, O=MAHANAGA                                                                                                    | R GAS LIMITED, Phone=131a3d7229aa316202        | 8edf78a134e82132d666414  | lbef4602014452bb894af1      | 6f, OU="Contracts |  |  |
| UN=SIDEIAD-SDAG-4C                                                                                                    | 4-6047-85cc 110522c3 (DC=net + DC=windows      | + CN=MS-Organization-Act | cess + 00=620baca4-3e8      | 51-46ca-9c73-0950 |  |  |
| <                                                                                                    |                                                |                          |                             | >                 |  |  |
| Dimited Siz                                                                                                    | inature                                        |                          |                             |                   |  |  |

| 021-03-22                                              |                                                   | 1851846                  |                                |  |  |
|--------------------------------------------------------|---------------------------------------------------|--------------------------|--------------------------------|--|--|
| 851846                                                 | 6 - Customized layou                              | ts of SRM no             | otifications or                |  |  |
| alerts a                                               | re not appearing as e                             | expected in e            | -mail                          |  |  |
| ersion                                                 | 4                                                 | Туре                     | SAP Knowledge Base<br>Article  |  |  |
| anguage                                                | English                                           | Master<br>Language       | English                        |  |  |
| elease<br>tatus                                        | Released to Customer                              | Category                 | Problem                        |  |  |
| Component SRM-EBP-ALR (Events and Alert<br>Management) |                                                   | Released On              | 30.05.2018                     |  |  |
| lease find the o                                       | priginal document at <u>https://launchpad.sup</u> | port.sap.com/#/notes/185 | <u>i1846</u>                   |  |  |
| document, sel                                          | ect one of the certificates and choose Sign.      |                          |                                |  |  |
| MAHANAGAR                                              | GAS LIMITED, Phone=131a3d7229aa316202             | 8edf78a134e82132d666414  | 4bef4602014452bb894af16f, OU=" |  |  |

Click on "Sign" to Sign the document with Digital signature

Enter the digital signature password and system will shows the below message.

| Message | e from webpage                                                                                                    | > |
|---------|----------------------------------------------------------------------------------------------------|---|
|         | Document signed: signer details (CN=PANKAJ PRAMOD<br>MUKEWAR,<br>SN=14a4736a96e8b99da5da0337a174b0371379d0bb8c88b18d<br>82688f70e6a845c0, SP=Maharashtra, postalCode=400051,<br>OU="Contracts Procurement,CID - 6756731",<br>telephoneNumber=131a3d7229aa3162028edf78a134e82132d<br>66414bef4602014452bb894af16f, O) | 5 |
|         | MUKEWAR,<br>SN=14a4736a96e8b99da5da0337a174b0371379d0bb8c88b186<br>82688f70e6a845c0, SP=Maharashtra, postalCode=400051,<br>OU="Contracts Procurement,CID - 6756731",<br>telephoneNumber=131a3d7229aa3162028edf78a134e82132d<br>66414bef4602014452bb894af16f, O)                                                      | 5 |

Click on "OK" To navigate the RFx response screen and document will convert into .sig file as below.

| 1                                               |                                                 |                                                  |                                                                 |                                       |               |                    |         |           |                   |                 |
|-------------------------------------------------|-------------------------------------------------|--------------------------------------------------|-----------------------------------------------------------------|---------------------------------------|---------------|--------------------|---------|-----------|-------------------|-----------------|
| Create RFx Respons                              | e                                               |                                                  |                                                                 |                                       |               |                    |         |           |                   |                 |
| Submit Read Only Print F                        | Preview Check Technical F                       | RFx Response Close Sa                            | ve Export Import Questions and Ans                              | swers (0) Syste                       | m Information | Create Memory Snap | shot    |           |                   | د 🝞             |
|                                                 |                                                 |                                                  |                                                                 |                                       |               |                    |         |           |                   |                 |
| RFx Response Number 4000<br>Total Value 240,000 | 0126 RFx Number 2001<br>0,000.00 INR RFx Respon | 76 Status In Process<br>nse Version Number Activ | s Submission Deadline 26.05.20<br>we Version RFx Version Number | 2 2 2 2 2 2 2 2 2 2 2 2 2 2 2 2 2 2 2 | A Remaini     | ng Time 0 Days (   | 0:21:12 | RFx Owne  | r yash srm 1 YASI | ISRM1           |
| Notes and Attachme                              | ents Conditions Summ                            | nary Tracking                                    |                                                                 |                                       |               |                    |         |           |                   |                 |
|                                                 |                                                 |                                                  |                                                                 |                                       |               |                    |         |           |                   |                 |
| ▼ Notes                                         |                                                 |                                                  |                                                                 |                                       |               |                    |         |           |                   |                 |
| Add 🖌 Clear                                     |                                                 |                                                  |                                                                 |                                       |               |                    |         |           |                   | Filter Settings |
| Assigned To Category                            |                                                 |                                                  | Text Preview                                                    |                                       |               |                    |         |           |                   |                 |
|                                                 |                                                 |                                                  |                                                                 |                                       |               |                    |         |           |                   |                 |
|                                                 |                                                 |                                                  |                                                                 |                                       |               |                    |         |           |                   |                 |
|                                                 |                                                 |                                                  |                                                                 |                                       |               |                    |         |           |                   |                 |
| <ul> <li>Attachments</li> </ul>                 |                                                 |                                                  |                                                                 |                                       |               |                    |         |           |                   |                 |
| Add Attachment Edit Desc                        | cription Delete Create Qualific                 | cation Profile                                   |                                                                 |                                       |               |                    |         |           |                   | Filter Settings |
| Assigned To                                     | Category                                        | Description                                      | File Name                                                       | Version                               | Processor     | Checked Out        | Туре    | Size (KB) | Changed by        | Changed on      |
| Document Header                                 | Standard Attachment                             | Tender documents                                 | 1851846_E_20210322.pdf.sig                                      | 1                                     |               |                    | sig     | 115       | E200002           | 25.05.2021      |
|                                                 |                                                 |                                                  |                                                                 | 1                                     |               |                    |         |           |                   |                 |
|                                                 |                                                 |                                                  |                                                                 |                                       |               |                    |         |           |                   |                 |

#### Click on the Basic data and Notes and attachments tab to upload the technical documents

| Create RFx Response                                                                                                 |                                                                |                                                                      |                               |
|----------------------------------------------------------------------------------------------------|----------------------------------------------------------------|----------------------------------------------------------------------|-------------------------------|
| Submit   Read Only Print Preview   Check Technical RFx Response Clo                                                 | se Save Export Import Questions                                | and Answers ( 0 ) System Information Create Memory Snapshot          | د 😡                           |
| RFx Response Number 4000126 RFx Number 200176 Status In<br>Total Value 240,000,000.00 INR RFx Response Version Numb | Process Submission Deadline<br>er Active Version RFx Version I | 26.05.2021 00:01:00 INDIA Remaining Time 0 Days 00:21:12<br>lumber 2 | RFx Owner yash srm 1 YASHSRM1 |
| RFx Information Items Notes and Attachments Condition                                                               | s Summary Tracking                                             |                                                                      |                               |
| Basic Data Questions   Notes and Attachments   Conditions                                                           |                                                                |                                                                      |                               |
| Event Parameters<br>Currency: Indian Rupee<br>Terms of Payment: 2030                                                | Service and Delive<br>Incotern                                 | ny<br>n: CFR Mumbai                                                  |                               |
|                                                                                                    | Status and Statist                                             | cs                                                                   |                               |
|                                                                                                    | Created O                                                      | n: 25.05.2021 23:38:24 INDIA                                         |                               |
|                                                                                                    | Created B                                                      | y: Mr. Electricals A. K.                                             |                               |
|                                                                                                    | Last Processed O                                               | n: 25.05.2021 23:38:24 INDIA                                         |                               |
|                                                                                                    | Last Processed B                                               | y: Mr. Electricals A. K.                                             |                               |
|                                                                                                    |                                                                |                                                                      |                               |
| <ul> <li>Partners and Delivery Information</li> </ul>                                                               |                                                                |                                                                      |                               |
| Details Send E-Mail Call Clear                                                                                      |                                                                |                                                                      | Filter Settings               |
| Function                                                                                                    | Number Nam                                                     | 0                                                                    | Phone Number                  |

Click on the "Add Attachment" Tab under the c-folder Attachments area.

| Create RFx Response                                                                                          |                                                                      |                                          |                           |                 |                   |                 |
|----------------------------------------------------------------------------------------------------|----------------------------------------------------------------------|------------------------------------------|---------------------------|-----------------|-------------------|-----------------|
| Submit   Read Only Print Preview   Check Technical RFx Response                                              | e Close Save Export Import Questi                                    | ons and Answers (0) Sys                  | tem Information Create Me | mory Snapshot   |                   | <b>0</b> .      |
| RFx Response Number 4000126 RFx Number 200176 Statu<br>Total Value 240,000,000.00 INR RFx Response Version N | us In Process Submission Deadlin<br>Number Active Version RFx Versio | ne 26.05.2021 00:01:00 IN<br>on Number 2 | DIA Remaining Time        | 0 Days 00:21:12 | RFx Owner yash sm | n 1 YASHSRM1    |
| RFx Information Items Notes and Attachments Cor                                                              | nditions Summary Tracking                                            |                                          |                           |                 |                   |                 |
| Basic Data Questions Notes and Attachments Condition                                                         | ons                                                                  |                                          |                           |                 |                   |                 |
| ▼ Notes                                                                                                    |                                                                      |                                          |                           |                 |                   |                 |
| Clear                                                                                                    |                                                                      |                                          |                           |                 |                   | Filter Settings |
| Category                                                                                                    | Description                                                          |                                          |                           |                 |                   |                 |
| Conditions of Participation                                                                                  | -Empty-                                                              |                                          |                           |                 |                   |                 |
| RFx/Auction Text                                                                                             | -Empty-                                                              |                                          |                           |                 |                   |                 |
| Bidder's Remarks                                                                                             | -Empty-                                                              |                                          |                           |                 |                   |                 |
| Purchaser's Remarks                                                                                          | -Empty-                                                              |                                          |                           |                 |                   |                 |
|                                                                                                    |                                                                      |                                          |                           |                 |                   |                 |
| ▼ Attachments                                                                                                |                                                                      |                                          |                           |                 |                   |                 |
| Add Attachment Edit Description Versioning _ Delete Create Profile                                           | 2                                                                    |                                          |                           |                 |                   | Filter Settings |
| Category Description File                                                                                    | Name                                                                 | Version Processor                        | Checked Out               | Type Size       | (KB) Changed by   | Changed on      |
| Standard Attachment Tender documents 185                                                                     | 1846_E_20210322.pdf.sig                                              | 1                                        |                           | sig 115         | E200002           | 25.05.2021      |
|                                                                                                    |                                                                      |                                          |                           |                 |                   |                 |
| ▼ cFolder Attachments                                                                                        |                                                                      |                                          |                           |                 |                   |                 |
| Add Attachment Delete Verify Signature                                                                       |                                                                      |                                          |                           |                 |                   | Filter Settings |
| cFolder Name Category Description                                                                            | File Name Version                                                    | Processor Check                          | ed Out Type               | Size (KB)       | Changed by        | Changed on      |
| i The table does not contain any data                                                                        |                                                                      |                                          |                           |                 |                   |                 |

Once clicks on the "Add Attachment" button another screen will open and screens appears as below

| Create RFx Response                                    |                           |                                    |                                     |                                        |                 |                   |          |                      |            |                   |                 |
|--------------------------------------------------------|---------------------------|------------------------------------|-------------------------------------|----------------------------------------|-----------------|-------------------|----------|----------------------|------------|-------------------|-----------------|
| Submit Read Only Print Previe                          | w Check Technical RF      | x Response Close                   | Save Export Import                  | Questions and Answ                     | vers(0) S       | system Informatio | n Creat  | e Memory Snap        | shot       |                   | 0               |
| RFx Response Number 4000126<br>Total Value 240,000,000 | RFx Number 200176         | Status In Proc<br>Version Number A | ess Submission<br>Active Version RF | Deadline 26.05.202<br>x Version Number | 1 00:01:00<br>2 | INDIA Rem         | aining T | i <b>me</b> 0 Days 0 | 0:21:12 RF | Fx Owner yash srm | 1 YASHSRM1      |
| RFx Information Item                                   | Notes and Attachmen       | ts Conditions                      | Summary Tracki                      | ing                                    |                 |                   |          |                      |            |                   |                 |
| Basic Data Questions                                   | Notes and Attachments     | Conditions                         |                                     |                                        |                 |                   |          |                      |            |                   |                 |
| ▼ Notes                                                |                           |                                    |                                     | Add Attachr                            | nent            | 2                 | ×        |                      |            |                   |                 |
| Clear                                                  |                           |                                    |                                     |                                        |                 |                   |          |                      |            |                   | Filter Settings |
| Category                                               |                           | Descr                              |                                     | under alle fille and                   |                 |                   |          |                      |            |                   |                 |
| Conditions of Participation                            |                           | -Empl                              | Here, you can t                     | upload a file and a                    | attach it to    | the header        |          |                      |            |                   |                 |
| RFx/Auction Text                                       |                           | -Empl                              | File:                               |                                        |                 | Browse            | - 1      |                      |            |                   |                 |
| Bidder's Remarks                                       |                           | -Empl                              | Description:                        |                                        |                 |                   | - 1      |                      |            |                   |                 |
| Purchaser's Remarks                                    |                           | -Empi                              |                                     |                                        |                 |                   | - 1      |                      |            |                   |                 |
|                                                        |                           |                                    | Folder Name:                        | TECH_BID                               | $\sim$          |                   | - 1      |                      |            |                   |                 |
| <ul> <li>Attachments</li> </ul>                        |                           |                                    |                                     |                                        |                 |                   |          |                      |            |                   |                 |
| Add Attachment Edit Description                        | on Versioning 🖌 Delete Ci | eate Profile                       |                                     |                                        |                 |                   |          |                      |            |                   | Filter Settings |
| Category                                               | Description               | File Name                          |                                     |                                        |                 | OK Canc           | el 🦷     | Туре                 | Size (KB)  | Changed by        | Changed on      |
| Standard Attachment                                    | Tender documents          | 185184 <mark>5 E 2</mark>          | 0210322.pdf.sig                     | 1                                      |                 |                   |          | sig                  | 115        | E200002           | 25.05.2021      |

Supplier has to Upload his technical documents in the "Technical bid" folder.

| RFx Response Number 4000126<br>Total Value 240,000,000.00 | RFx Number 200176<br>NR RFx Response Ver | Status In Pr<br>sion Number | rocess Submission<br>Active Version RF | Deadline 26.05.2021<br>x Version Number | 00:01:00 INDIA<br>2 | Rema       | iining 1 | Time 0 | Days 00:21 | :12 RFx  | Owner yash srm 1 | YASHSRM1       |
|-----------------------------------------------------------|------------------------------------------|-----------------------------|----------------------------------------|-----------------------------------------|---------------------|------------|----------|--------|------------|----------|------------------|----------------|
| RFx Information Items                                     | Notes and Attachments                    | Conditions                  | Summary Track                          | ing                                     |                     |            |          |        |            |          |                  |                |
| Basic Data Questions N                                    | otes and Attachments C                   | conditions                  |                                        |                                         |                     |            | _        |        |            |          |                  |                |
| ▼ Notes                                                   |                                          |                             |                                        | Add Attachm                             | ient                | 2          | ×        |        |            |          |                  |                |
| Clear                                                     |                                          |                             |                                        |                                         |                     |            |          |        |            |          |                  | Filter Settin  |
| Category                                                  |                                          | Descr                       |                                        | unland a file and a                     |                     | h a a da a |          |        |            |          |                  |                |
| Conditions of Participation                               |                                          | -Emp                        | Here, you can                          | upload a file and a                     | ttach it to the     | neader     |          |        |            |          |                  |                |
| RFx/Auction Text                                          |                                          | -Emp                        | File:                                  |                                         | Brow                | wse        |          |        |            |          |                  |                |
| Bidder's Remarks                                          |                                          | -Emp                        | Description:                           |                                         |                     |            |          |        |            |          |                  |                |
| Purchasers Remarks                                        |                                          | -Emp                        | Folder Name:                           | TECH_BID                                | $\sim$              |            |          |        |            |          |                  |                |
| ★ Attachments                                             |                                          |                             |                                        |                                         |                     |            |          |        |            |          |                  |                |
| Add Attachment Edit Description                           | Versioning A Delete Create               | Profile                     |                                        |                                         |                     | а.<br>- С  |          |        |            |          |                  | Filter Setting |
| Category                                                  | Description                              | File Name                   |                                        |                                         | ОК                  | Cance      | ۱ – ۱    | 1      | Гуре S     | ize (KB) | Changed by       | Changed on     |
|                                                           | <b>T</b> 1 1 1                           | 1051010 5                   | 00040000 15 1                          |                                         |                     |            |          |        |            | 45       | 500000           | 05.05.0004     |

Click on the "Browse" to upload the Tender documents from the local system path (local computer).

| RFx Information Ite         | ms Notes and Attachment    | ts Conditions | Summary Track   | ing                     |                |        |      |           |            |                |
|-----------------------------|----------------------------|---------------|-----------------|-------------------------|----------------|--------|------|-----------|------------|----------------|
| Basic Data Questions        | Notes and Attachments      | Conditions    |                 |                         |                |        |      |           |            |                |
| lotes                       |                            |               |                 | Add Attachment          |                | 2 >    |      |           |            | L              |
| lear                        |                            |               |                 |                         |                |        |      |           |            | Filter Setting |
| Category                    |                            | Descr         |                 |                         |                |        |      |           |            |                |
| Conditions of Participation |                            | -Empt         | Here, you can   | upload a file and attac | h it to the he | ader   |      |           |            |                |
| RFx/Auction Text            |                            | -Empl         | File:           |                         | Browse         | e      |      |           |            |                |
| Bidder's Remarks            |                            | -Empl         | Description     |                         |                |        |      |           |            |                |
| Purchaser's Remarks         |                            | -Empl         | Description.    |                         | -              |        |      |           |            |                |
|                             |                            |               | Folder Name:    | TECH_BID                | $\sim$         |        |      |           |            |                |
| ttachments                  |                            |               |                 |                         |                |        |      |           |            | [              |
| d Attachment Edit Descript  | ion Versioning A Delete Cr | oate Profile  |                 |                         |                |        |      |           |            | Filter Setting |
| Category                    | Description                | File Name     |                 |                         | ок             | Cancel | Туре | Size (KB) | Changed by | Changed on     |
| Clandard Attachmont         | Tender documents           | 1851846_E_2   | 0210322.pdf.sig | 1                       |                |        | sig  | 115       | E200002    | 25.05.2021     |

#### System will navigate to below screen

Click on the "Open" to upload the Tender documents from the local system path (local computer).

| 🎸 🙋 Choose File to Upload                                                                                                    |                                                                                                    |                                                                                       | $\times$                                                               | at los mana a starma a ma 70                                                                                  | /                                              | un flahr 1             |                          | 70 8                  | – 🗇 🗙                         |
|----------------------------------------------------------------------------------------------------|----------------------------------------------------------------------------------------------------|---------------------------------------------------------------------------------------|------------------------------------------------------------------------|----------------------------------------------------------------------------------------------------|------------------------------------------------|------------------------|--------------------------|-----------------------|-------------------------------|
| $\leftarrow$ $\rightarrow$ $\vee$ $\uparrow$ $\blacksquare$ > This PC > D                                                                                                    | esktop 🗸 ひ                                                                                                    | Search Desktop                                                                        | P                                                                      | st/com.sap.pct.srm.srm70,                                                                                     | /com.sap.pct.s                                 | srm.tl_enp1/           | com.sap.pct.srm.         | srm/0.11_pps/com.sap. | pct.srm.srm70.fl_roles/com.sa |
| Organize • New folder                                                                                                    |                                                                                                    | · ·                                                                                   | ?                                                                      |                                                                                                    |                                                |                        |                          |                       | Options •                     |
| <ul> <li>This PC</li> <li>3D Objects</li> <li>Besktop</li> <li>13</li> <li>Documents</li> <li>20</li> <li>Jownloads</li> <li>20</li> <li>Music</li> <li>Pictures</li> <li>Nideos</li> <li>Local Disk (C)</li> <li>New Volume (D)</li> <li>Co</li> <li>Co Drive (E) es2</li> <li>did</li> </ul> | M Documents<br>er manuals with DSC<br>04.2021_MGL - Pending Objects.xlsx<br>19_002028376600002867682019_PC<br>19_002075129400005440642019_EN<br>01263876 00 SAR<br>01263876 00 SAR<br>51846_E_202010322.pdf<br>folder documents enryption and dycr<br>co Webex Meetings<br>ntract Creation screenshot.docx<br>juit lakey certificate personal.cer | i is not replicated to ECC.pdf<br>ID Payment details defaulting a<br>yption issue.pdf | Di ^<br>12<br>25<br>12<br>14<br>14<br>22<br>22<br>22<br>14<br>10<br>15 | d Answers (0) System Inf<br>05.2021 00.01.00 INDIA<br>her 2<br>tachment<br>and attach it to the he.<br>Browse | Remaining T<br>Remaining T<br>2 ×<br>ader<br>e | ate Memory<br>Time 0 D | Snapshot<br>ays 00:21:12 | RFx Owner yash srm    | A SHSRM1  Filter Settings     |
| Se CD Drive (E) oc30( ✓ <                                                                                                    | 846_E_20210322.pdf ~                                                                                                    | All Files (*.*) Open Cancel                                                           | >                                                                      | ~                                                                                                    |                                                |                        |                          |                       | Filter Settings               |
| Category Standard Attachment                                                                                                    | Description File Nar<br>Tender documents 185184                                                                                                    | ne<br>6_E_20210322.pdf.sig                                                            | 1                                                                      | ОК                                                                                                    | Cancel                                         | Typ                    | Size (KB)                | Changed by<br>E200002 | Changed on 25.05.2021         |
|                                                                                                    |                                                                                                    |                                                                                       |                                                                        |                                                                                                    |                                                |                        |                          |                       |                               |

#### Document will upload as below

| 4000126<br>0,000,000.00 | RFx Number 20017<br>INR RFx Respon | 76 Status In Pro                 | ocess Submission<br>Active Version RF                         | n Deadline 26.05.202<br>Fx Version Number            | 1 00:01:00 II<br>2 | NDIA Ren             | naining Tim | e 0 Days ( | 00:21:12  | RFx Owner ya |
|-------------------------|------------------------------------|----------------------------------|---------------------------------------------------------------|------------------------------------------------------|--------------------|----------------------|-------------|------------|-----------|--------------|
| n Items                 | Notes and Attachme                 | ents Conditions                  | Summary Track                                                 | king                                                 |                    |                      |             |            |           |              |
| tions No                | otes and Attachments               | Conditions                       |                                                               |                                                      |                    |                      |             |            |           |              |
|                         |                                    |                                  |                                                               | Add Attachn                                          | nent               | 2                    | ×           |            |           |              |
| ipation<br>ss           |                                    | Descr<br>-Empl<br>-Empl<br>-Empl | Here, <u>you can</u><br>File:<br>Description:<br>Folder Name: | upload a file and a<br>C:\Users\rajesh.v<br>TECH_BID | arma\De:           | the header<br>Browse |             |            |           |              |
| Description             | Versioning / Delete                | Create Profile                   |                                                               |                                                      |                    |                      | _           |            |           |              |
| 2.500.000               | Description                        | File Name                        |                                                               |                                                      |                    | OK Canc              | el          | Type       | Size (KB) | Changed      |
| nt                      | Tender documents                   | 1851846_E_                       | 20210322.pdf.sig                                              | 1                                                    |                    |                      |             | sig        | 115       | E200002      |
|                         |                                    |                                  |                                                               |                                                      |                    |                      |             |            |           |              |
|                         |                                    |                                  |                                                               |                                                      |                    |                      |             |            |           |              |

Enter Document description and Click on "Ok" Button.

| Create RFx Response                                                                                       |                                                |                                                                                                    |                    |                 |                    |                         |                 |
|----------------------------------------------------------------------------------------------------|------------------------------------------------|----------------------------------------------------------------------------------------------------|--------------------|-----------------|--------------------|-------------------------|-----------------|
| Submit   Read Only Print Preview   Check Technical RFx Response                                           | e Close Save                                   | Export Import Questions and Answers (0) Syst                                                                                                    | em Information Cre | ate Memory Snap | shot               |                         | ، ن             |
| RFx Response Number 4000126 RFx Number 200176 Stat<br>Total Value 240,000,000.00 INR RFx Response Version | is In Process<br>Number Active                 | Submission Deadline 26.05.2021 00:01:00 IND<br>Version RFx Version Number 2                                                                        | IA Remaining       | Time 0 Days 0   | 00:21:12 <b>RF</b> | <b>x Owner</b> yash srm | 1 YASHSRM1      |
| RFx Information Items Notes and Attachments Co                                                            | ditions Sun                                    | nmary Tracking                                                                                                    |                    |                 |                    |                         |                 |
| Basic Data   Questions   Notes and Attachments   Condit                                                   | ons                                            |                                                                                                    |                    |                 |                    |                         |                 |
| Clear                                                                                                    |                                                | Add Attachment                                                                                                    | 27 ×               |                 |                    |                         | Filter Settings |
| Category Conditions of Participation REx/Auction Text Bidder's Remarks Purchaser's Remarks                | Descr<br>-Empl<br>-Empl<br>-Empl<br>-Empl<br>F | ere, you can upload a file and attach it to th<br>File: C:\Users\rajesh.varma\De B<br>Description: Supplier Technical Bid<br>Folder Name: TECH_BID | e header<br>wwse   |                 |                    |                         |                 |
| ▼ Attachments                                                                                             |                                                |                                                                                                    |                    |                 |                    |                         |                 |
| Add Attachment Edit Description Versioning a Delete Create Profil                                         |                                                |                                                                                                    |                    |                 |                    |                         | Filter Settings |
| Category Description File                                                                                 | Name                                           | Ľ                                                                                                    |                    | Турө            | Size (KB)          | Changed by              | Changed on      |
| Standard Attachment Tender documents 18                                                                   | 1846_E_202103                                  | 322.pdf.sig 1                                                                                                    |                    | sig             | 115                | E200002                 | 25.05.2021      |
| ▼ cFolder Attachments                                                                                     |                                                |                                                                                                    |                    |                 |                    |                         |                 |

System will navigate to Digital signature screen as below screen.

| igital Signature         |                                                    |                             |                             |                   | ×       |
|--------------------------|----------------------------------------------------|-----------------------------|-----------------------------|-------------------|---------|
| Check the document disp  | layed below.                                       |                             | Print                       | Save              |         |
| 2021-03-22               | 2                                                  | 1851846                     |                             |                   | Â       |
| 185184                   | 6 - Customized layout                              | ts of SRM no                | otifications                | or                |         |
| alerts a                 | re not appearing as e                              | xpected in e                | -mail                       |                   |         |
| Version                  | 4                                                  | Туре                        | SAP Knowledge Ba<br>Article | ase               |         |
| Language                 | English                                            | Master<br>Language          | English                     |                   |         |
| Release<br>Status        | Released to Customer                               | Category                    | Problem                     |                   |         |
| Component                | SRM-EBP-ALR (Events and Alert<br>Management)       | Released On                 | 30.05.2018                  |                   |         |
| Please find the          | original document at <u>https://launchpad.supp</u> | oort.sap.com/#/notes/185    | <u>i1846</u>                |                   |         |
| To sian the document, se | lect one of the certificates and choose Sign.      |                             |                             |                   | 1*      |
| C=IN, O=MAHANAGAR        | GAS LIMITED, Phone=131a3d7229aa3162028             | Bedf78a134e82132d666414     | 4bef4602014452bb894af       | 16f, OU="Contract | s<br>50 |
| CIN-SILUCIAL-SUAU-4034   |                                                    | - CIN-1913-Organization-Act | 1635 + 00-02ubac84-38       | 01-40ca-9c73-09   |         |
| <                        |                                                    |                             |                             |                   | >       |
| SAP Digital Sign         | ature                                              |                             | Sian                        | Cancel            | 1       |

| CIICK ON SIGN BULLON LO DIGILAI SIGN LITE ALLACITTET | Click on | "Sign" | Button | to | Digital | sign | the | attachmer | ۱t |
|------------------------------------------------------|----------|--------|--------|----|---------|------|-----|-----------|----|
|------------------------------------------------------|----------|--------|--------|----|---------|------|-----|-----------|----|

| 2021-03-22                            | 2                                                                                                    | 1851846                                                |                                                   | ^      |
|---------------------------------------|----------------------------------------------------------------------------------------------------|--------------------------------------------------------|---------------------------------------------------|--------|
| 185184                                | 6 - Customized Iayoւ                                                                                                    | its of SRM no                                          | otifications or                                   |        |
| alerts a                              | re not appearing as                                                                                                    | expected in e                                          | -mail                                             |        |
| Version                               | 4                                                                                                    | Туре                                                   | SAP Knowledge Base<br>Article                     |        |
| Language                              | English                                                                                                    | Master<br>Language                                     | English                                           |        |
| Release<br>Status                     | Released to Customer                                                                                                    | Category                                               | Problem                                           |        |
| Component                             | SRM-EBP-ALR (Events and Alert<br>Management)                                                                                                    | Released On                                            | 30.05.2018                                        |        |
| Please find the                       | original document at <u>https://https://https/</u> | ob./2.sap.ctn/#hotes/185                               | <u>i1846</u>                                      |        |
| gn the document, sel                  | ect one of the certificates and choose Sign.                                                                                                    |                                                        |                                                   | 1.     |
| I, O=MAHANAGAR<br>3ffbefab-5bad-4c34- | GAS LIMITED, Phone=131a3d7229aa31620<br>8d47-e5cc110522c3 (DC=net + DC=windows                                                                                                    | 28edf78a134e82132d666414<br>s + CN=MS-Organization-Act | 4<br>4<br>1001-1001-1001-1001-1001<br>1001-1001-1 | tracts |
|                                       |                                                                                                    |                                                        |                                                   |        |

#### Below screen will appear

| 🔁 Digital Signature - Internet Explorer — 🗇                                                                                                    |
|----------------------------------------------------------------------------------------------------|
| 💆 http://mglkapsrmqas.mahanagargas.com.8001/sap;bD1lb12jPTUwMA==)/bc/bsp/sap/sapsign/default.htm?sap-params=c3NmX2Rv1190eXA9RVhUInNz29kb2NIZW5jPS2zc2E/62Vz(19p2D0wMD8DMJjCMJVDMzcsRURCOUVCM4k                                                                          |
| Verify User PIN:       Enter the Digital signature password         User PIN:       Enter the Digital signature password         Change User PIN:       Login         Change User PIN:       Login         Click on "Login" to sign the document with digital signature |

Enter the User PIN and Click on the "Login" Button and system will show the message as below

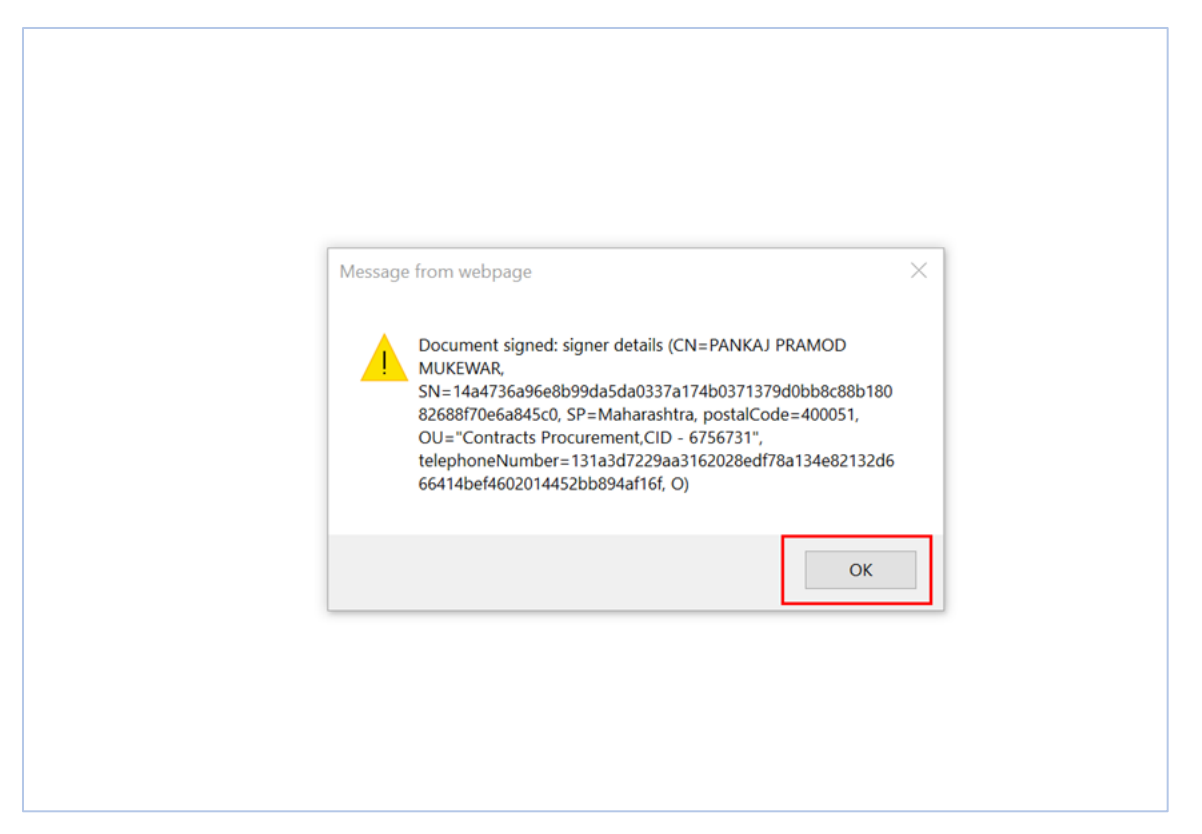

Click on "OK" to navigate the RFx screen and attached document will convert into .sig file as below

|            |                                                                                                    |                                                |                                   |                                      |               |                 |                          |                      |                  |               |             |               |                   |                | options -     |
|------------|----------------------------------------------------------------------------------------------------|------------------------------------------------|-----------------------------------|--------------------------------------|---------------|-----------------|--------------------------|----------------------|------------------|---------------|-------------|---------------|-------------------|----------------|---------------|
| Cr         | eate RFx Re                                                                                                    | sponse                                         |                                   |                                      |               |                 |                          |                      |                  |               |             |               |                   |                | _             |
| S          | ubmit   Read Only Print Preview   Check: Technical RFx Response Close Save Export Import Questions and Answers (0) System Information Create Memory Snapshot 🚱 |                                                |                                   |                                      |               |                 |                          |                      |                  |               |             |               |                   |                |               |
| <b>v</b> 1 | RFx response is co                                                                                                    | mplete and contains no errors                  |                                   |                                      |               |                 |                          |                      |                  |               |             |               |                   |                |               |
| R          | Fx Response Num<br>Total Value                                                                                                    | ber 4000145 RFx Numb<br>240,000,000.00 INR RFx | er 200176 Sta<br>Response Version | tus In Process<br>Number Active Vers | Submi<br>sion | ission D<br>RFx | eadline 1-<br>Version Nu | 4.06.2021 1<br>umber | 4:00:00 IND<br>3 | IA Remaini    | ng Time 0   | Days 00:32:14 | RFx Owner yash sr | m 1 YASHSRM1   |               |
| H          | Items N                                                                                                    | Notes and Attachments Con                      | nditions Summa                    | ry Tracking                          |               |                 |                          |                      |                  |               |             |               |                   |                |               |
|            |                                                                                                    |                                                |                                   |                                      |               |                 |                          |                      |                  |               |             |               |                   |                |               |
|            |                                                                                                    |                                                |                                   |                                      |               |                 |                          |                      |                  |               |             |               |                   |                |               |
|            |                                                                                                    |                                                |                                   |                                      |               |                 |                          |                      |                  |               |             |               |                   | Filter Expa    | nd All Collar |
|            | Product Category                                                                                                    | Product Category Description                   | Required Quantity                 | Submitted Quantity                   | Unit          | Price           | Currency                 | Price Per            | GST@%            | Delivery Date | Total Value | HSN/ SAC Code | RFx / Response 🏢  | RFx / Response | Internal Ite  |
|            | M104                                                                                                    | Brass Pipe/Fittings                            | 160,000                           | 160,000                              | EA            | 100.00          | INR                      | 1                    | 18               | On 28.07.2021 | 18,880,00   | 12345678      | 0/0               | 0/0            | 1             |
|            | M104                                                                                                    | Brass Pipe/Fittings                            | 160,000                           | 160,000                              | EA            | 200.00          | INR                      | 1                    | 18               | On 28.07.2021 | 37,760,00   | 12345678      | 0/0               | 0/0            | 2             |
|            | M104                                                                                                    | Brass Pipe/Fittings                            | 560,000                           | 560,000                              | EA            | 300.00          | INR                      | 1                    | 18               | On 28.07.2021 | 198,240,0   | 12345678      | 0/0               | 0/0            | 3             |
|            | M104                                                                                                    | Brass Pipe/Fittings                            | 60,000                            | 60,000                               | EA            | 400.00          | INR                      | 1                    | 18               | On 28.07.2021 | 28,320,00   | 12345678      | 0/0               | 0/0            | 4             |
|            |                                                                                                    |                                                |                                   |                                      |               |                 |                          |                      |                  |               |             |               |                   |                |               |
|            |                                                                                                    |                                                |                                   |                                      |               |                 |                          |                      |                  |               |             |               |                   |                |               |
|            |                                                                                                    |                                                |                                   |                                      |               |                 |                          |                      |                  |               |             |               |                   |                |               |
| -          |                                                                                                    |                                                |                                   |                                      |               |                 |                          |                      |                  |               |             |               |                   |                |               |
| -          |                                                                                                    |                                                |                                   |                                      |               |                 |                          |                      |                  |               |             |               |                   |                |               |
|            |                                                                                                    |                                                |                                   |                                      |               |                 |                          |                      |                  |               |             |               |                   |                |               |
| -          |                                                                                                    |                                                |                                   |                                      |               |                 |                          |                      |                  | _             |             |               | Total Value(Wit   | h GST)         | 2832000       |

Click on "Submit" button to submit the bids with digital signature.

| С        | reate RFx Re                                                                                                    | sponse                       |                   |                    |      |        |          |           |       |               |             |               |                  |                |                |
|----------|----------------------------------------------------------------------------------------------------|------------------------------|-------------------|--------------------|------|--------|----------|-----------|-------|---------------|-------------|---------------|------------------|----------------|----------------|
| s        | submit Read Only Print Preview Check: Technical RFx Response Close Save Export Import Questions and Answers (0) System Information Create Memory Snapshot                                                                                                    |                              |                   |                    |      |        |          |           |       |               |             |               |                  |                |                |
| <b>~</b> | RFx response is complete and contains no errors                                                                                                    |                              |                   |                    |      |        |          |           |       |               |             |               |                  |                |                |
| F        | RFx Response Number 4000145 RFx Number 200176 Status In Process Submission Deadline 14.06.2021 14:00:00 INDIA Remaining Time 0 Days 00:32:14 RFx Owner yash srm 1 YASHSRM1<br>Total Value 240,000,000.00 INR RFx Response Version Number Active Version RFx Version Number 3 |                              |                   |                    |      |        |          |           |       |               |             |               |                  |                |                |
| 14       | Items                                                                                                    | Notes and Attachments Co     | nditions Summa    | ry Tracking        |      |        |          |           |       |               |             |               |                  |                |                |
|          | _/                                                                                                    |                              | L                 |                    |      |        |          |           |       |               |             |               |                  |                |                |
|          |                                                                                                    |                              |                   |                    |      |        |          |           |       |               |             |               |                  |                |                |
|          |                                                                                                    |                              |                   |                    |      |        |          |           |       |               |             |               |                  | Filter Expa    | and All Collar |
|          | Product Category                                                                                                    | Product Category Description | Required Quantity | Submitted Quantity | Unit | Price  | Currency | Price Per | GST@% | Delivery Date | Total Value | HSN/ SAC Code | RFx / Response 🏢 | RFx / Response | Internal Ite   |
|          | M104                                                                                                    | Brass Pipe/Fittings          | 160,000           | 160,000            | EA   | 100.00 | INR      | 1         | 18    | On 28.07.2021 | 18,880,00   | 12345678      | 0/0              | 0/0            | 1              |
|          | M104                                                                                                    | Brass Pipe/Fittings          | 160,000           | 160,000            | EA   | 200.00 | INR      | 1         | 18    | On 28.07.2021 | 37,760,00   | 12345678      | 0/0              | 0/0            | 2              |
|          | M104                                                                                                    | Brass Pipe/Fittings          | 560,000           | 560,000            | EA   | 300.00 | INR      | 1         | 18    | On 28.07.2021 | 198,240,0   | 12345678      | 0/0              | 0/0            | 3              |
|          | M104                                                                                                    | Brass Pipe/Fittings          | 60,000            | 60,000             | EA   | 400.00 | INR      | 1         | 18    | On 28.07.2021 | 28,320,00   | 12345678      | 0/0              | 0/0            | 4              |
|          |                                                                                                    |                              |                   |                    |      |        |          |           |       |               |             |               |                  |                |                |
|          |                                                                                                    |                              |                   |                    |      |        |          |           |       |               |             |               |                  |                |                |
|          |                                                                                                    |                              |                   |                    |      |        |          |           |       |               |             |               |                  |                |                |
|          |                                                                                                    |                              |                   |                    |      |        |          |           |       |               |             |               |                  |                |                |

System will navigate to the Digital signature screen to Digital sign the bids

| nanagarg                                  | Digital Signature                                                                                                    |                                                                                                    |                                                                                             | ×                                                                        |
|-------------------------------------------|----------------------------------------------------------------------------------------------------|----------------------------------------------------------------------------------------------------|---------------------------------------------------------------------------------------------|--------------------------------------------------------------------------|
| nat                                       | Check the document displayed below.                                                                                                    |                                                                                                    | Print                                                                                       | Save                                                                     |
| gital sig<br>ment c<br>nine th<br>signati | SAP®                                                                                                    |                                                                                                    |                                                                                             |                                                                          |
|                                           | Company<br>A. K. Electricals<br>215/16, Balchandra Road<br>Matunga<br>400019 MUMBAI<br>INDIA                                                                                                    | Bid<br>Information<br>Description:<br>Bid number:                                                         | MGL/SRM/TESTING/DSC/02/R<br>4000145                                                         | v                                                                        |
|                                           | To sign the document, select one of the certificates and choc<br>C=IN, O=MAHANAGAR GAS LIMITED, Phone=131a3d722<br>C=IN, S=Maharashtra, Phone=5f97cc29ffd5e513d38d427cc<br>CN=3ffbefab-5bad-4c34-8d47-e5cc110522c3 (DC=net + D | ose Sign.<br>29aa3162028edf78a134e82132df<br>a01cf73794c3877c323c628bbc95<br>C=windows + CN=MS-Organizati | 566414bef4602014452bb894af1<br>527e28fe96b72, PostalCode=400<br>on-Access + OU=82dbaca4-3e8 | <b>31, OU="Contracts</b><br>)0028, STREET="Da<br>11-46ca-9c73-0950<br>.> |
|                                           | SAP Digital Signature                                                                                                    |                                                                                                    | Sign                                                                                        | Cancel                                                                   |

Click on "Sign" button to Digitally sign the bid with Digital signature.

System Shows the Message "Document signed" as below

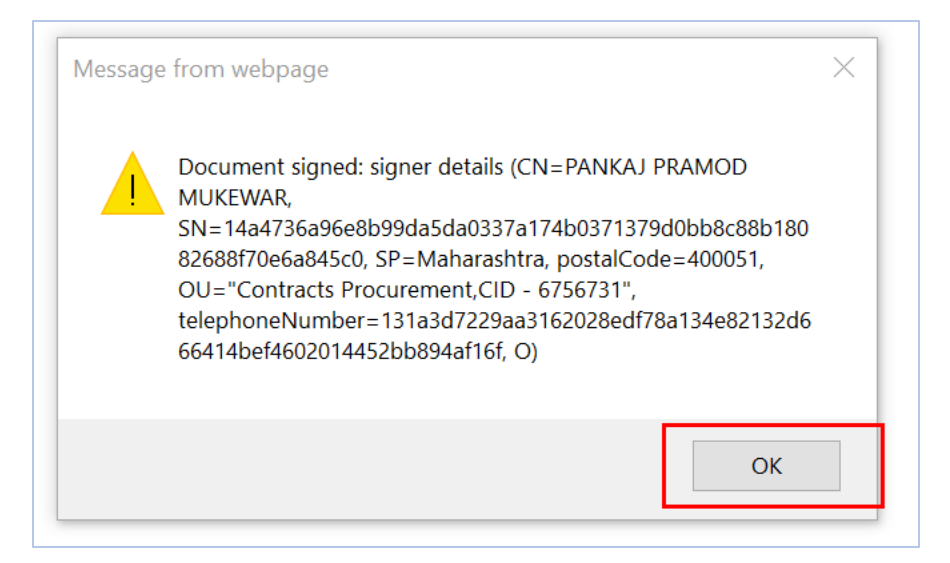

Click on the "Ok" Button and system will navigate to below screen

Select the Digital signature certificate to Encrypt the Bid with Digital signature.

|                       | Versi | Email                  | Issued By                 | Purpose    | Valid Till  |
|-----------------------|-------|------------------------|---------------------------|------------|-------------|
| PANKAJ PRAMOD MUKEWAR | 3     | pankaj.mukewar@mahanag | (n)Code Solutions CA 2014 | Encryption | 28-Jan-2024 |
|                       |       |                        |                           |            |             |
|                       |       |                        |                           |            |             |
|                       |       |                        |                           |            |             |
|                       |       |                        |                           |            |             |
|                       |       |                        |                           |            |             |
|                       |       |                        |                           |            |             |

Click on "Enrypt" button to Encrypt the bids.

Supplier bid will Encrypt as below

| Display RFx                    | Response:                  |                              |                                 |                                  |              |             |              |             |                |              |               |                    |                       |
|--------------------------------|----------------------------|------------------------------|---------------------------------|----------------------------------|--------------|-------------|--------------|-------------|----------------|--------------|---------------|--------------------|-----------------------|
| 🥖 Edit 🕴 Print P               | review   🍫   T             | Cechnical RFx Response Close | Withdraw Export                 | Questions and Answ               | ers ( 0      | ) Decrypt I | Data Syste   | m Informati | on Create Memo | ory Snapshot |               |                    | <b>0</b> 4            |
| RFx Response Nu<br>Total Value | umber 4000145<br>XXXXX INR | RFx Number 200176            | Status Submitted<br>or 1 RFx Ve | Submission Dead<br>ersion Number | dline 1<br>3 | 14.06.2021  | 14:00:00 INI | DIA Re      | emaining Time  | 0 Days 00:26 | 3:54 RFx Owr  | er yash srm 1 YASH | SRM1                  |
| Items                          | Notes and Attachn          | ments Conditions Sum         | mary Tracking                   |                                  |              |             |              |             |                |              |               |                    |                       |
|                                |                            |                              |                                 |                                  |              |             |              |             |                |              |               |                    |                       |
|                                |                            |                              |                                 |                                  |              |             |              |             |                |              |               |                    |                       |
|                                |                            |                              |                                 |                                  |              |             |              |             |                |              |               |                    | Filter Expan          |
| Draduat ID                     | Draduat Catagony           | Draduat Catagon, Description | Demuired Quentity               | Cubmitted Questity               | Unit         | Currence    | Drise Der    | OCT ON      | Delivery Date  | Tetel Value  | HENVEAC Code  | DEx / Deepense     |                       |
| Produce ID                     | Product Category           | Product Category Description | Required Quantity               | Submitted Quantity               | Unit         | Currency    | Price Per    | GST@%       | Delivery Date  | Total value  | HSN/ SAC Code | RFX / Response III | RFX / Response        |
| 1120203010021                  | M104                       | Brass Pipe/Fittings          | 160,000                         | 1                                | EA           | INR         | 1            | 18          | On 28.07.2021  | 1.00         | 12345678      | <u>0/0</u>         | 0/0                   |
| 1120203030011                  | M104                       | Brass Pipe/Fittings          | 160,000                         | 1                                | EA           | INR         | 1            | 18          | On 28.07.2021  | 1.00         | 12345678      | 0/0                | 0/0                   |
| 1120201010011                  | M104                       | Brass Pipe/Fittings          | 560,000                         | 1                                | EA           | INR         | 1            | 18          | On 28.07.2021  | 1.00         | 12345678      | 0/0                | 0/0                   |
| 1120201020011                  | M104                       | Brass Pipe/Fittings          | 60,000                          | 1                                | EA           | INR         | 1            | 18          | On 28.07.2021  | 1.00         | 12345678      | 0/0                | 0/0                   |
|                                |                            |                              |                                 |                                  |              |             |              |             |                |              |               |                    |                       |
|                                |                            |                              |                                 |                                  |              |             |              |             |                |              |               |                    |                       |
|                                |                            |                              |                                 |                                  |              |             |              |             |                |              |               |                    |                       |
|                                |                            |                              |                                 |                                  |              |             |              |             |                |              |               |                    |                       |
|                                |                            |                              |                                 |                                  |              |             |              |             |                |              |               |                    |                       |
|                                |                            |                              |                                 |                                  |              |             |              |             |                |              |               |                    |                       |
|                                |                            |                              |                                 |                                  |              |             |              |             |                |              |               |                    | Total Value(With GST) |

Response number updated against to the RFx number as below

| 🜔 МАН                                                                                                    | ANAGAR GAS                                                                    |                       | ED SF           | RM P        | ORT            | AL              |               |                  |         |              |                 | Log off  |
|----------------------------------------------------------------------------------------------------|-------------------------------------------------------------------------------|-----------------------|-----------------|-------------|----------------|-----------------|---------------|------------------|---------|--------------|-----------------|----------|
| Hack Forward      Forward     Forward     For |                                                                               |                       |                 |             |                |                 |               |                  |         | Weld         | come: Electrica | ls A. K. |
| RFx and Auctions Hom                                                                                                    | e                                                                             |                       |                 |             |                |                 |               |                  |         |              |                 |          |
| Overview Service Map                                                                                                    |                                                                               |                       |                 |             |                |                 |               |                  |         |              |                 |          |
| RFx and Auctions > Overv                                                                                                    | iew > RFx and Auctions                                                        |                       |                 |             |                |                 |               |                  |         |              | Full            | Screen   |
| eRFxs All (26)<br>eAuctions <u>All (0)</u> P                                                                                                    | Published (1) Ended (0) Completed (0)<br>ublished (0) Ended (0) Completed (0) |                       |                 |             |                |                 |               |                  |         |              |                 | ^        |
| eRFxs - All                                                                                                    |                                                                               |                       |                 |             |                |                 |               |                  |         |              |                 | <b>1</b> |
| Show Quick Criteria                                                                                                    | a Maintenance                                                                 |                       |                 |             |                |                 |               | Change Q         | uery De | fine New Que | ery Personalize | 2        |
| View: [Standard Vie                                                                                                    | w]   Create Response Disp                                                     | lay Event Display Res | ponse   Print I | Preview   F | Refresh Export | La              |               |                  |         |              | 2,              |          |
| E Event Number                                                                                                    | Event Description                                                             | Event Type            | Event Status    | Start Date  | End Date       | Response Number | Event Version | Response Version | Q&A     | Start Time   | End time        |          |
| 200176                                                                                                    | MGL/SRM/TESTING/DSC/02/RV                                                     | LTD Two Bid Dom       | Published       |             | 14.06.2021     | 4000145         | 3             | 1                | 0       | 00:00:00     | 14:00:00        |          |
| 200175                                                                                                    | MGL/SRM/TESTING/DSC/01/RV                                                     | LTD Single bid dom    | Published       |             | 21.05.2021     | 4000123         | 4             | 3                | 0       | 00:00:00     | 01:45:00        |          |

#### Edit the bid response (before submission deadline).

Click on RFx Response number

|         |                                                                                                    | MAH               | ANAGAR GAS                |                        | D SF          | RM P        | ORT            | AL              |               |                  |         |              |              | Le     | əg off |
|---------|----------------------------------------------------------------------------------------------------|-------------------|---------------------------|------------------------|---------------|-------------|----------------|-----------------|---------------|------------------|---------|--------------|--------------|--------|--------|
| . ∉ Bac | k F                                                                                                    | orward 🕨          |                           |                        |               |             |                |                 |               |                  |         | Wel          | come: Electr | icals  | A. K.  |
| RFx     | ind /                                                                                                    | Auctions Ho       | me                        |                        |               |             |                |                 |               |                  |         |              |              |        |        |
| Overv   | iew                                                                                                    | Service Map       |                           |                        |               |             |                |                 |               |                  |         |              |              |        |        |
| RF      | k and                                                                                                    | Auctions > Ove    | view > RFx and Auctions   |                        |               |             |                |                 |               |                  |         |              |              | rull S | creen  |
|         | eRFxs All (26) Published (1) Ended (0) Completed (0)<br>eAuctions All (0) Published (0) Ended (0) Completed (0) |                   |                           |                        |               |             |                |                 |               |                  | ^       |              |              |        |        |
|         | e                                                                                                    | RFxs - All        |                           |                        |               |             |                |                 |               |                  |         |              |              |        |        |
|         | ₽                                                                                                    | Show Quick Crite  | ria Maintenance           |                        |               |             |                |                 |               | Change Q         | uery De | fine New Que | ery Persona  | lize   |        |
|         |                                                                                                    | View: [Standard V | ew]  Create Response Dis  | olay Event Display Res | ponse   Print | Preview   F | tefresh Export | t.a             |               |                  |         |              | 8            | 3.     |        |
|         | E                                                                                                    | B Event Number    | Event Description         | Event Type             | Event Status  | Start Date  | End Date       | Response Number | Event Version | Response Version | Q&A     | Start Time   | End time     |        |        |
|         |                                                                                                    | 200176            | MGL/SRM/TESTING/DSC/02/RV | LTD Two Bid Dom        | Published     |             | 14.06.2021     | 4000145         | 3             | 1                | 0       | 00:00:00     | 14:00:00     |        |        |
|         |                                                                                                    | 200475            | MOL/ODM/TESTING/DSC/01/DV | I TD Cingle hid dom    | Dublished     |             | 24.05.2024     | 4000400         |               | 9                | 0       | 00-00-00     | 04-45-00     | 1      |        |

#### Bid Response will open as below

| Display RFx Response:                                                                                    |                                                     |                                         |                                      |                           |
|----------------------------------------------------------------------------------------------------|-----------------------------------------------------|-----------------------------------------|--------------------------------------|---------------------------|
| 🖉 Edit   Print Preview   🍫   Technical RFx Response Close Wi                                             | thdraw Export Questions and Answ                    | vers (0) Decrypt Data System Informati  | on Create Memory Snapshot            | <b>د (</b> )              |
| RFx Response Number 4000145 RFx Number 200176 Statu<br>Total Value XXXXX INR RFx Response Version Number | IS Submitted Submission Dea<br>1 RFx Version Number | dline 14.06.2021 14:00:00 INDIA Re<br>3 | emaining Time 0 Days 00:23:10 RFx Ow | ner yash srm 1 YASHSRM1 9 |
| RFx Information Items Notes and Attachments Cor                                                          | ditions Summary Tracking                            |                                         |                                      | Α.                        |
| Basic Data Questions Notes and Attachments Condition                                                     | าร                                                  |                                         |                                      |                           |
| Event Parameters<br>Currency: Indian Rupee                                                               |                                                     | Service and Delivery<br>Incoterm:       | CFR Mumbai                           | re                        |
| Terms of Payment: Z030 Pay on 30th Day, on acceptance of Materia                                         | als / Serv                                          | Status and Statistic:                   | 5                                    |                           |
|                                                                                                    |                                                     | Created On:                             | 14.06.2021 13:25:51 INDIA            | ľ                         |
|                                                                                                    |                                                     | Created By:                             | Mr. Electricals A. K.                |                           |
|                                                                                                    |                                                     | Last Processed On:                      | 14.06.2021 13:25:51 INDIA            |                           |
|                                                                                                    |                                                     | Last Processed By:                      | Mr. Electricals A. K.                |                           |
| ▼ Partners and Delivery Information                                                                      |                                                     |                                         |                                      |                           |
| Details Send E-Mail Call Clear                                                                           |                                                     |                                         |                                      | Filter Settings           |
| Eurotion                                                                                                 | Number                                              | ama                                     | Dhono Numbor                         |                           |

#### Click on edit button

| Display RFx Response:                                                                                                    |                                                            |
|----------------------------------------------------------------------------------------------------|------------------------------------------------------------|
| 🖉 Edit 🛛 Print Preview 🛛 🍫 📋 Technical RFx Response Close Withdraw Export Questions and Answers (0) Decrypt Data System Information                                                         | n Create Memory Snapshot 🛛 🖓 🖌                             |
| RFx Response Number 4000145 RFx Number 200176 Status Submitted Submission Deadline 14.06.2021 14:00:00 INDIA Re<br>Total Value XXXXX INR RFx Response Version Number 1 RFx Version Number 3 | maining Time 0 Days 00:23:10 RFx Owner yash srm 1 YASHSRM1 |
| RFx Information Items Notes and Attachments Conditions Summary Tracking                                                                                                    |                                                            |
| Basic Data Questions Notes and Attachments Conditions                                                                                                    |                                                            |
| Event Parameters Service and Delivery                                                                                                    |                                                            |
| Terms of Payment: Z030 Pay on 30th Day, on acceptance of Materials / Serv                                                                                                    |                                                            |
| Status and Statistics                                                                                                    |                                                            |
| Created On:                                                                                                    | 14.06.2021 13:25:51 INDIA                                  |
| Created By:                                                                                                    | Mr. Electricals A. K.                                      |
| Last Processed On:                                                                                                    | 14.06.2021 13:25:51 INDIA                                  |
| Last Processed By:                                                                                                    | Mr. Electricals A. K.                                      |
|                                                                                                    |                                                            |

#### System will navigate to Digital signature screen

| b | 💆 Launchipad Start URL - MGL SRM QAS Buyer Postal - Internet Explorer 🗕 👘                                                                                                    |          | è.  |
|---|----------------------------------------------------------------------------------------------------|----------|-----|
|   | http://mglsapspqas.mahanagargas.com.50000/sj/portal?NavigationTarget=navui%3A%2F%2Fe0111cdf5b6fca?bddb71444dd40c221&PrevNavTarget=navui%3A%2F%2F42317da62f2095d0aa31db5954c90614&NavMode=1                                                                                                    | 08/Curre | ntW |
|   | Playas vietet an apregrada contiticate<br>Instructor Trois Instructure Instructure Instructu | Option   |     |

Select the certificate and click on "Decrypt bid" button, Below screen will appear

Enter the Digital signature user pin and click on "Login" Button.

| Intp://mglsaprpgas.mahanagargas.com 50000/vi/pontal?NavigationTarget=navut%3A%2F%2Fe9111cdf5b6fca7bddb71444dd48c221&PrevNavTarget=navut%3A%2F%2F423f7da62f2095d0aa31db5954c90614 | NavMode=10&Current                                                                                                    |
|----------------------------------------------------------------------------------------------------|----------------------------------------------------------------------------------------------------|
| Please select a appropriate conflicate                                                                                                    | Contraction of the local division of the local division of the loc |
| Please solect an apprendice coefficiate                                                                                                    | Options *                                                                                                    |
| Lisened To: Views. Envirol Braued By: Propose Vielo TB:<br>Walaka Penaloon Win XVIIII 3 paikia measeverginationag. IndCode Notificm C4.2014 Envirolen<br>25 Jan 2014             |                                                                                                    |
| Worky thit     Cancel       Voriby User PIN     X       Now verify your User PIN:     X                                                                                          |                                                                                                    |
| User PIN:                                                                                                    |                                                                                                    |
| Change User PIN Login Cancel                                                                                                    |                                                                                                    |

#### Go to items tab

| Edit         | RFx Respo                                         | idit RFx Response:                                              |                     |                          |                          |                                      |                                |                   |                    |      |         |            |           |    |  |
|--------------|---------------------------------------------------|-----------------------------------------------------------------|---------------------|--------------------------|--------------------------|--------------------------------------|--------------------------------|-------------------|--------------------|------|---------|------------|-----------|----|--|
| Subr         | nit   Read Only                                   | Print Preview Check Technical RI                                | =x Respor           | nse Close                | Save Export Imp          | oort Questions and                   | Answers (0) System Informati   | ion Create Memory | Snapshot           |      |         |            | C         | 24 |  |
| RFx          | Response Numb<br>Total Value                      | er 4000145 RFx Number 200176<br>240,000,000.00 INR RFx Response | 5 Sta<br>se Version | atus In Proc<br>n Number | ess Submiss<br>C1 RFx Ve | sion Deadline 14.06<br>ersion Number | 6.2021 14:00:00 INDIA Ren<br>3 | maining Time 0 D  | ays 00:19:51 RF    | x Ow | ner yas | h srm 1 YA | SHSRM1    |    |  |
| H            | Notes and Attachments Conditions Summary Tracking |                                                                 |                     |                          |                          |                                      |                                |                   |                    |      |         |            |           |    |  |
| tem Overview |                                                   |                                                                 |                     |                          |                          |                                      |                                |                   |                    |      |         |            |           |    |  |
| D            | etails Add New "                                  | Copy Paste Delete Calculate                                     | e Value             |                          |                          |                                      |                                |                   |                    |      |         |            |           |    |  |
|              | Line Number                                       | Description                                                     | Variant             | Item Type                | Product ID               | Product Category                     | Product Category Description   | Required Quantity | Submitted Quantity | Unit | Price   | Currency   | Price Per | GS |  |
|              | • 🕢 0001                                          | Brass Disconn Union 1/2" x 12 mm (St)                           |                     | Material                 | 1120203010021            | M104                                 | Brass Pipe/Fittings            | 160,000           | 160,000            | EA   | 100.00  | INR        | 1         | 18 |  |
|              | • 🙋 <u>0002</u> 🖾                                 | Meter Outlet Union 3/4" x 12 mm                                 |                     | Material                 | 1120203030011            | M104                                 | Brass Pipe/Fittings            | 160,000           | 160,000            | EA   | 200.00  | INR        | 1         | 18 |  |
|              | • 🕢 <u>0003</u>                                   | Brass Adaptor 1/4" M x 12 mm                                    |                     | Material                 | 1120201010011            | M104                                 | Brass Pipe/Fittings            | 560,000           | 560,000            | EA   | 300.00  | INR        | 1         | 18 |  |
|              | • \overline a 0004 🖾                              | Brass adap 1/2" x 1/2" - flex corr pipe                         |                     | Material                 | 1120201020011            | M104                                 | Brass Pipe/Fittings            | 60,000            | 60,000             | EA   | 400.00  | INR        | 1         | 18 |  |
|              |                                                   |                                                                 |                     |                          |                          |                                      |                                |                   |                    |      |         |            |           |    |  |

Edit the required fields, here Price has changed from 400 to 500 for the 4th line item.

| Ed | it RFx Respo                                                                       | nse:                                    |          |              |                 |                    |                                |                   |                    |       |          |            |           |      |
|----|------------------------------------------------------------------------------------|-----------------------------------------|----------|--------------|-----------------|--------------------|--------------------------------|-------------------|--------------------|-------|----------|------------|-----------|------|
| Su | bmit Read Only                                                                     | Print Preview Check Technical RE        | x Respor | ise Close    | Save Export Imr | ort Questions and  | Answers ( 0 ) System Informati | on Create Memory  | Snapshot           |       |          |            | 6         | 2.   |
|    |                                                                                    |                                         |          |              | ouro Esport ing |                    |                                |                   | ondportor          |       |          |            |           | -    |
| RF | x Response Numb                                                                    | er 4000145 RFx Number 200176            | Sta      | atus In Proc | ess Submiss     | ion Deadline 14.06 | 5.2021 14:00:00 INDIA Ren      | naining Time 0 D  | ays 00:18:17 RF    | x Own | ner yasl | h srm 1 YA | SHSRM1    |      |
|    | Total Value 248,000,000.00 INR RFx Response Version Number C1 RFx Version Number 3 |                                         |          |              |                 |                    |                                |                   |                    |       |          |            |           |      |
| I  | Items Noles and Attachments Conditions Summary Tracking                            |                                         |          |              |                 |                    |                                |                   |                    |       |          |            |           |      |
|    | None needs to readominents. Contailors Community Indexing                          |                                         |          |              |                 |                    |                                |                   |                    |       |          |            |           |      |
|    | Itom Overview                                                                      |                                         |          |              |                 |                    |                                |                   |                    |       |          |            |           |      |
|    |                                                                                    |                                         |          |              |                 |                    |                                |                   |                    |       |          |            |           |      |
|    | Details Add New                                                                    | Copy Paste Delete Calculate             | Value    |              |                 |                    |                                |                   |                    |       |          |            |           |      |
|    | Line Number                                                                        | Description                             | Variant  | Item Type    | Product ID      | Product Category   | Product Category Description   | Required Quantity | Submitted Quantity | Unit  | Price    | Currency   | Price Per | GS   |
|    | • 🕢 0001                                                                           | Brass Disconn Union 1/2" x 12 mm (St)   |          | Material     | 1120203010021   | M104               | Brass Pipe/Fittings            | 160,000           | 160,000            | EA    | 100.00   | INR        | 1         | 18   |
|    | • 🔙 0002 🖾                                                                         | Meter Outlet Union 3/4" x 12 mm         |          | Material     | 1120203030011   | M104               | Brass Pipe/Fittings            | 160,000           | 160,000            | EA    | 200.00   | INR        | 1         | 18   |
|    | • 🔄 0003 🖾                                                                         | Brass Adaptor 1/4" M x 12 mm            |          | Material     | 1120201010011   | M104               | Brass Pipe/Fittings            | 560,000           | 560,000            | EA    | 300.00   | INR        | 1         | 1 18 |
|    | • \overline{a} 0004 🖬                                                              | Brass adap 1/2" x 1/2" - flex corr pipe |          | Material     | 1120201020011   | M104               | Brass Pipe/Fittings            | 60,000            | 60,000             | EA    | 500.00   | INR        | 1         | 1 18 |
| _  |                                                                                    |                                         |          |              |                 |                    |                                |                   |                    |       |          |            |           |      |

#### Click on "Submit" to submit the supplier bid

| Edit RFx Response:                                                                                                    |                   |                 |                    |                              |                   |                    |            |          |           |    |  |  |
|----------------------------------------------------------------------------------------------------|-------------------|-----------------|--------------------|------------------------------|-------------------|--------------------|------------|----------|-----------|----|--|--|
| Submit Read Only Print Preview Check Technical RF                                                                                                    | Response Close    | Save Export Imp | port Questions and | Answers (0) System Informat  | ion Create Memory | Snapshot           |            |          | 0         | 1  |  |  |
| RFx Response Number         4000145         RFx Number         200176         Status         In Process         Submission Deadline         14 06 2021         14:00:00 INDIA         Remaining Time         0 Days 00:18:17         RFx Owner         yash srm 1 YASHSRM1           Total Value         246,000,000:00 INR         RFx Response Version Number         C1         RFx Version Number         3 |                   |                 |                    |                              |                   |                    |            |          |           |    |  |  |
| Ttems Notes and Attachments Conditions Summary Tracking                                                                                                    |                   |                 |                    |                              |                   |                    |            |          |           |    |  |  |
| ▼ Item Overview                                                                                                    | ✓ Item Overview   |                 |                    |                              |                   |                    |            |          |           |    |  |  |
| Details Add New a Copy Paste Delete Calculate                                                                                                    | Value             |                 |                    |                              |                   |                    |            |          |           |    |  |  |
| Line Number Description                                                                                                    | Variant Item Type | Product ID      | Product Category   | Product Category Description | Required Quantity | Submitted Quantity | Unit Price | Currency | Price Per | GS |  |  |
| Good Brass Disconn Union 1/2" x 12 mm (St)                                                                                                    | Material          | 1120203010021   | M104               | Brass Pipe/Fittings          | 160,000           | 160,000            | EA 100.00  | INR      | 1         | 18 |  |  |
| O002     Meter Outlet Union 3/4" x 12 mm                                                                                                    | Material          | 1120203030011   | M104               | Brass Pipe/Fittings          | 160,000           | 160,000            | EA 200.00  | INR      | 1         | 18 |  |  |
| Good E     Brass Adaptor 1/4" M x 12 mm                                                                                                    | Material          | 1120201010011   | M104               | Brass Pipe/Fittings          | 560,000           | 560,000            | EA 300.00  | INR      | 1         | 18 |  |  |
| • 🙋 0004 🖾 Brass adap 1/2" x 1/2" - flex corr pipe                                                                                                    | Material          | 1120201020011   | M104               | Brass Pipe/Fittings          | 60,000            | 60,000             | EA 500.00  | INR      | 1         | 18 |  |  |
|                                                                                                    |                   |                 |                    |                              |                   |                    |            |          |           |    |  |  |

#### System will navigate to Digital signature screen as below

| 😁 Digital Signature - Internet Explore | Digital Signature                                                                                                    | × | - 0 X                     |
|----------------------------------------|----------------------------------------------------------------------------------------------------|---|---------------------------|
| 🧐 http://mglsapsrmqas.mahanagar        |                                                                                                    |   | ICMjVDMzorRURCQUVCNDhGMzU |
|                                        | Check the document displayed below. Print Save                                                                                                    | 1 |                           |
|                                        | Company<br>A.K. Electricals<br>215/16, Balchandra Road<br>Matunga<br>40001b MUMBAI<br>INDIA<br>Bid number: MGU/SRM/TESTING/DSC/01/RV                                                                                                    |   |                           |
|                                        |                                                                                                    | v |                           |
|                                        | To sign the document, select one of the certificates and choose Sign. C=IN_O=MAHANAGAR GAS LIMITED. Phone=131a3d7228aa3162028edf78a134e82132d666414be14602014452bb894a1161_OU="Contracts CH=3ttbefab-5bad-4c34-8d47-e5cc110522c3 (DC=net + DC=windows + CN=MS-Organization-Access + OU=82dbaca4-3e81-46ca-9c73-0960 | D |                           |
|                                        | Digital Signature Sign Cancel                                                                                                    |   |                           |

Click on "Sign" to Sign the bid.

System will shows the Message as below

| a http://mghapsrmgas.mabanagargas.com/8001/sap(5011bi2)PTUwMCZwP                                                                                                    | TMxNDM4/nY9Ny41MCZpPTE+y/bc/bsp/~Internet Explorer                                                               | - 0 ×                                          |
|----------------------------------------------------------------------------------------------------|----------------------------------------------------------------------------------------------------|------------------------------------------------|
| http://mglsapsimgas.mahananargas.com/8001/sap/bD11bi2iPTUwMC2wl                                                                                                    | PTM:/NDM&InV9Nv41MCZoPTE=V/bc/bso/sansrm/call_sig_ctrl/signature.htm?onInoutProcessing=SIGNATURE@san-params=c1Nn | X3NE3N6W09MDAw02l50il102                       |
| . utby utbeats a destination destination of the sector of the sector of | una suran a da necha u - Ana ola albana an "añ consel ano estan caranda a concorrenda bara e - cua               | in the stratig of the strate state state state |
|                                                                                                    |                                                                                                    |                                                |
|                                                                                                    |                                                                                                    |                                                |
|                                                                                                    |                                                                                                    |                                                |
|                                                                                                    |                                                                                                    |                                                |
|                                                                                                    |                                                                                                    |                                                |
|                                                                                                    |                                                                                                    |                                                |
|                                                                                                    |                                                                                                    |                                                |
|                                                                                                    |                                                                                                    |                                                |
|                                                                                                    |                                                                                                    |                                                |
|                                                                                                    |                                                                                                    |                                                |
|                                                                                                    | Message from webpage                                                                                             |                                                |
|                                                                                                    |                                                                                                    |                                                |
|                                                                                                    |                                                                                                    |                                                |
|                                                                                                    | Document signed: signer details (CN=PANKA) PRAMOD                                                                |                                                |
|                                                                                                    | SN=14a4736a96e8b99da5da0337a174b0371379d0bb8c88b180                                                              |                                                |
|                                                                                                    | 82688f70e6a845c0, SP=Maharashtra, postalCode=400051,                                                             |                                                |
|                                                                                                    | OU="Contracts Procurement,CID - 6756731",                                                                        |                                                |
|                                                                                                    | telephoneNumber=131a3d7229aa3162028edf78a134e82132d6                                                             |                                                |
|                                                                                                    | 66414be14602014452bb894af16t, O)                                                                                 |                                                |
|                                                                                                    |                                                                                                    |                                                |
|                                                                                                    |                                                                                                    |                                                |
|                                                                                                    | OK                                                                                                    |                                                |
|                                                                                                    |                                                                                                    |                                                |
|                                                                                                    |                                                                                                    |                                                |
|                                                                                                    |                                                                                                    |                                                |
|                                                                                                    |                                                                                                    |                                                |
|                                                                                                    |                                                                                                    |                                                |

Click on "OK" system will navigate to bid encryption screen as below .

| e  | aunchped Start URL - MGL SIM QAS Buyer Portal - Internet Explorer - 🗇 兴                                                                                                    |                                   |                                         |                                         |                       |                          |           |
|----|----------------------------------------------------------------------------------------------------|-----------------------------------|-----------------------------------------|-----------------------------------------|-----------------------|--------------------------|-----------|
| 27 | Phtp://mgliapspqss.mahanagargas.com.50000/iij/portal?NavigationTarget=pcd:portal_content/com.sap.pct/srm.sap.pct/srm.sam70.fcom.sap.pct.srm.fl_ehp1/com.sap.pct.srm.srm70.fl_ppa/com.sap.pct.srm.srm70.fl_poles/com.sa |                                   |                                         |                                         |                       |                          |           |
| Г  |                                                                                                    |                                   |                                         |                                         |                       |                          | Options * |
| L  |                                                                                                    |                                   | Please select an ap                     | propriate contificate                   |                       |                          |           |
| L  |                                                                                                    | ISSNEETO<br>PANEAJ PRAMOD MUKEWAR | Versi. Email<br>2 parka mukevar@mahanag | Incused By<br>InjCode Bolutions CA 2014 | Purpese<br>Encryption | Valid TBI<br>29-Jan-2024 |           |
| L  |                                                                                                    |                                   |                                         |                                         |                       |                          |           |
| L  |                                                                                                    |                                   |                                         |                                         |                       |                          |           |
| L  |                                                                                                    |                                   |                                         |                                         |                       |                          |           |
| L  |                                                                                                    |                                   | Escayo                                  | Bit Cancel                              |                       |                          |           |
| L  |                                                                                                    |                                   |                                         |                                         |                       |                          |           |
| L  |                                                                                                    |                                   |                                         |                                         |                       |                          |           |

Select the Digital certificate and click on "Encrypt Bid" button to Encrypt the bids with Digital signature.

| 😂 Launchpad Start URL - MGL SIDM CJAS Buyer Portal - internet Explorer                                                                                                    | - o             | ×         |
|----------------------------------------------------------------------------------------------------|-----------------|-----------|
| 🐷 http://mglsapsqas.mahanagargas.com.50000/iij/portal?NavigationTarget=pcd portal_content/com.sap.pct/specialist/com.sap.pct.sm.sm70/com.sap.pct.sm.ll_ehp1/com.sap.pct.sm.im70.ll_psp/com.sap.pct.sm                                                                                                    | n.srm70.fl_role | es/com.sz |
|                                                                                                    |                 | Options • |
| Please vide of an appropriate contribute                                                                                                    |                 |           |
| Network Two Constraints and the second second secon |                 |           |
|                                                                                                    |                 |           |
|                                                                                                    |                 |           |
|                                                                                                    |                 |           |
| Licoyet Bird                                                                                                    |                 |           |
|                                                                                                    |                 |           |
|                                                                                                    |                 |           |
|                                                                                                    |                 |           |

Bid information will encrypt as below

| Dis | Display RFx Response:                                                                                                    |                   |                                         |          |           |               |                  |                              |                   |                    |      |          |       |
|-----|----------------------------------------------------------------------------------------------------|-------------------|-----------------------------------------|----------|-----------|---------------|------------------|------------------------------|-------------------|--------------------|------|----------|-------|
| Ø   | 🥜 Edit   Print Preview   🖧   Technical RFx Response Close Withdraw Export Questions and Answers (0) Decrypt Data System Information Create Memory Snapshot 🕖                                                                                          |                   |                                         |          |           |               |                  |                              |                   |                    |      |          |       |
| RF  | RFx Response Number 4000145 RFx Number 200176 Status Submitted Submission Deadline 14.06.2021 14:00:00 INDIA Remaining Time 0 Days 00:12:53 RFx Owner yash smn 1 YASHSRM1<br>Total Value XXXXX INR RFx Response Version Number 2 RFx Version Number 3 |                   |                                         |          |           |               |                  |                              |                   |                    |      |          |       |
| 14  | Items No                                                                                                    | otes and Attachme | ents Conditions Summary 1               | Fracking |           |               |                  |                              |                   |                    |      |          |       |
|     |                                                                                                    |                   |                                         |          |           |               |                  |                              |                   |                    |      |          |       |
| -   | Item Overview                                                                                                    |                   |                                         |          |           |               |                  |                              |                   |                    |      |          |       |
|     | Details Add New "                                                                                                    | Copy Paste        | e Delete   Calculate Value              |          |           |               |                  |                              |                   |                    |      |          |       |
|     | Line Number                                                                                                    | Price             | Description                             | Variant  | Item Type | Product ID    | Product Category | Product Category Description | Required Quantity | Submitted Quantity | Unit | Currency | Price |
|     | • 🕢 0001                                                                                                    | See Conditions    | Brass Disconn Union 1/2" x 12 mm (St)   |          | Material  | 1120203010021 | M104             | Brass Pipe/Fittings          | 160,000           | 1                  | EA I | INR      |       |
|     | • 🐻 0002 🖾                                                                                                    | See Conditions    | Meter Outlet Union 3/4" x 12 mm         |          | Material  | 1120203030011 | M104             | Brass Pipe/Fittings          | 160,000           | 1                  | EA I | INR      |       |
|     | • 🕢 0003 🕫                                                                                                    | See Conditions    | Brass Adaptor 1/4" M x 12 mm            |          | Material  | 1120201010011 | M104             | Brass Pipe/Fittings          | 560,000           | 1                  | EA I | INR      |       |
|     | • 🕢 0004 🖾                                                                                                    | See Conditions    | Brass adap 1/2" x 1/2" - flex corr pipe |          | Material  | 1120201020011 | M104             | Brass Pipe/Fittings          | 60,000            | 1                  | EA I | INR      |       |
|     |                                                                                                    |                   |                                         |          |           |               |                  |                              |                   |                    |      |          |       |
|     |                                                                                                    |                   |                                         |          |           |               |                  |                              |                   |                    |      |          |       |

#### Withdraw bid

Click on the RFx response number

|         | MAHANAGAR GAS LIMITED SRM PORTAL                                                                                |                  |                           |                    |              |            |            |                 |               |                  |     |            |              |             |
|---------|----------------------------------------------------------------------------------------------------|------------------|---------------------------|--------------------|--------------|------------|------------|-----------------|---------------|------------------|-----|------------|--------------|-------------|
| I Back  | Fo                                                                                                    | rward 🕨          |                           |                    |              |            |            |                 |               |                  |     | Weld       | come: Electr | icals A. K  |
| RFx ar  | RFx and Auctions Home                                                                                           |                  |                           |                    |              |            |            |                 |               |                  |     |            |              |             |
| Overvie | w                                                                                                    | Service Map      |                           |                    |              |            |            |                 |               |                  |     |            |              |             |
|         | and                                                                                                    | Auctions > Overv | iew > RFx and Auctions    |                    |              |            |            |                 |               |                  |     |            | F            | ·ull Screer |
|         | eRFxs All (26) Published (1) Ended (0) Completed (0)<br>eAuctions All (0) Published (0) Ended (0) Completed (0) |                  |                           |                    |              |            |            |                 | ^             |                  |     |            |              |             |
|         | eRFxs - All                                                                                                    |                  |                           |                    |              |            |            |                 |               |                  |     |            |              |             |
|         | Show Quick Criteria Maintenance <u>Change Query</u> Define New Query Personalize                                |                  |                           |                    |              |            |            |                 |               |                  |     |            |              |             |
|         | View. [Standard View] 💌 Create Response   Display Event Display Response   Print Preview   Refresh Export _ 2   |                  |                           |                    |              |            |            |                 |               |                  |     |            |              |             |
|         | 屘                                                                                                    | Event Number     | Event Description         | Event Type         | Event Status | Start Date | End Date   | Response Number | Event Version | Response Version | Q&A | Start Time | End time     |             |
|         |                                                                                                    | 200176           | MGL/SRM/TESTING/DSC/02/RV | LTD Two Bid Dom    | Published    |            | 14.06.2021 | 4000145         | 3             | 1                | 0   | 00:00:00   | 14:00:00     |             |
|         |                                                                                                    | 200175           | MGL/SRM/TESTING/DSC/01/RV | LTD Single bid dom | Published    |            | 21.05.2021 | 4000123         | 4             | 3                | 0   | 00:00:00   | 01:45:00     |             |

#### Screen appears as below

| Display RFx Response:                                                                                                    |                                                                             |
|----------------------------------------------------------------------------------------------------|-----------------------------------------------------------------------------|
| 🖉 Edit   Print Preview   🍫   Technical RFx Response Close Withdraw Export Questions and Answers (0) Decrypt D                                                                                                    | Data System Information Create Memory Snapshot 🛛 🖓 🖌                        |
| RFx Response Number         4000145         RFx Number         200176         Status         Submitted         Submission Deadline         14.06.2021           Total Value         XXXXXX INR         RFx Response Version Number         2         RFx Version Number         3 | 14:00:00 INDIA Remaining Time 0 Days 00:10:49 RFx Owner yash smi 1 YASHSRM1 |
| RFx Information Items Notes and Attachments Conditions Summary Tracking                                                                                                    |                                                                             |
| Basic Data Questions Notes and Attachments Conditions                                                                                                    |                                                                             |
| Event Parameters                                                                                                    | Service and Delivery                                                        |
| Currency: Indian Rupee<br>Terms of Payment: Z030 Pay on 30th Day, on acceptance of Materials / Serv                                                                                                    | Incoterm: CFR Mumbei                                                        |
|                                                                                                    | Status and Statistics                                                       |
|                                                                                                    | Created On: 14.06.2021 13:25:51 INDIA                                       |
|                                                                                                    | Created By: Mr. Electricals A. K.                                           |
|                                                                                                    | Last Processed On: 14.06.2021 13:47:06 INDIA                                |
|                                                                                                    | Last Processed By: Mr. Electricals A. K.                                    |
|                                                                                                    |                                                                             |
|                                                                                                    |                                                                             |

Click on "Withdraw" button to withdraw the bid

| Display RFx Response:                                                                                                    |                                                                     |
|----------------------------------------------------------------------------------------------------|---------------------------------------------------------------------|
| 🖉 Edit   Print Preview   🍫   Technical RFx Response Close Withdraw Export Questions and Answers (0) Decrypt Data S                                                                | system Information Create Memory Snapshot 🛛 🖓 🖌                     |
| RFx Response Number 4000145 RFx Number 200176 Status Submitted Submission Deadline 14.06.2021 14.00.0<br>Total Value XXXXX INR RFx Response Version Number 2 RFx Version Number 3 | DINDIA Remaining Time 0 Days 00:10:49 RFx Owner yash srm 1 YASHSRM1 |
| RFx Information Items Notes and Attachments Conditions Summary Tracking                                                                                                    |                                                                     |
| Basic Data Questions Notes and Attachments Conditions                                                                                                    |                                                                     |
| Event Parameters Serv                                                                                                    | ce and Delivery                                                     |
| Currency: Indian Rupee                                                                                                    | Incoterm: CFR Mumbai                                                |
| Terms of Payment: ZU30 Pay on 30th Day, on acceptance of Materials / Serv                                                                                                    | e and Statistice                                                    |
|                                                                                                    | Created On: 14.06.2021 13:25:51 INDIA                               |
|                                                                                                    | Created By: Mr. Electricals A. K.                                   |
| Las                                                                                                    | Processed On: 14.06.2021 13:47:06 INDIA                             |
| Las                                                                                                    | t Processed By: Mr. Electricals A. K.                               |
|                                                                                                    |                                                                     |
| ▼ Partners and Delivery Information                                                                                                    |                                                                     |

System will navigate to Digital signature screen as below

| 😂 Digital Signature - Internet Explore | Digital Signature                                                                                                    |                                                                                                    | ×                            | - a o                    |
|----------------------------------------|----------------------------------------------------------------------------------------------------|----------------------------------------------------------------------------------------------------|------------------------------|--------------------------|
| 🗿 http://mglsapsrmqas.mahanagar        |                                                                                                    |                                                                                                    |                              | ICM/VDMzcxRURCQUVCNEQ3Q1 |
|                                        | Check the document displayed below.                                                                                                    | Print                                                                                                 | Save                         |                          |
|                                        | Company<br>A. K. Electricals<br>215/16, Balchandra Road<br>Matunga<br>400019 MUMBAI<br>INDIA                                                                                               | Bid<br>Information<br>Description: MGL/SRM/TESTING/DBC/01/RV<br>Bid number: 4000123                   | ~                            |                          |
|                                        | To sign the document, select one of the certificates and choose Sign. C=IN.O=MAHANAGAR GAS LIMITED.Phone=131a3d7229aa3182028 CN=3tbelab-Sbad-4c34-8d47-e5cc110522c3 (DC=net + DC=windows + | edi 78a 134e82132d666414ber4602014452bb894a116LOU<br>CN=MS-Organization-Access + OU=82dbaca4-3e81-46c | J="Contracts<br>ca-9c73-0950 |                          |
|                                        | Digital Signature                                                                                                    | Sign                                                                                                  | Cancel                       |                          |

Click on "Sign"

#### Below message appears

| 55 http://molsaos/mnas/malsaoan/ac.com/2001/sanisD11b/7/871baMC?w9TMvNDM4/b/9Nod134C?aPTF=)/%c/ban/ - Internet Eviloper                                                                                                    |                     | 0.001      |
|----------------------------------------------------------------------------------------------------|---------------------|------------|
| The international processing of the international control of the international control of the intern | -28/E-VAICODATE A-V | Satomore   |
| http://mgltapsmqas.mahanagargas.com.8001/sap(bD1bi2)PTUwMC2wPTMch/DM4InV9Ny41MCZpPTE=j/bc/bsp/sapsrm/call_sig_ctrl/signature.htm?oninputProcessing=SIGNATURE@sap-params=c3NmX3Nie      Message from webpage     Document signed: signer details (CN=RMxKA) PRAMOD     MixEVAR     SN = 144736ar9668994054a037a174bo371379db1b628b1180     86887/0664845c0, SP=Maharathtra, postalCode=400051,     OU="Contract Rocurement_CDL_of/36211314e82132d6     66414beH602014452b0894af160.C0"     OK                                                                                                    | 3NfaWG9MDAwG        | 2250(11021 |

Supplier Bid Status changes as "Withdrawn"

| Display RFx Response:                                                                                                    |                                                                                                   |
|----------------------------------------------------------------------------------------------------|---------------------------------------------------------------------------------------------------|
| 🖉 Edit   Print Preview   🍫   Check Technical RFx Response Close Re-Submit Do Not Participate Tent                                                                                                    | ative Export Questions and Answers (0) Decrypt Data System Information Create Memory Snapshot 📀 🖌 |
| RFx Response Number         4000145         RFx Number         200176         Status         Withdrawn         Submission Deadline           Total Value         XXXXXX         RFx Response Version Number         3         RFx Version Number         3 | 14.06.2021 14.00.00 INDIA Remaining Time 0 Days 00.07.25 RFx Owner yash srm 1 YASHSRM1            |
| RFx Information Items Notes and Attachments Conditions Summary Tracking                                                                                                    |                                                                                                   |
| Basic Data Questions Notes and Attachments Conditions                                                                                                    |                                                                                                   |
| Event Parameters         Service and Delivery           Currency:         Indian Rupee         Incoterm:           Terms of Payment:         2030         Incoterm:                                                                                        | CFR Mumbai                                                                                        |
| Status and Statistics                                                                                                    |                                                                                                   |
| Created On:                                                                                                    | 14.06.2021 13:25:51 INDIA                                                                         |
| Created By:                                                                                                    | Mr. Electricals A. K.                                                                             |
| Last Processed On:                                                                                                    | 14.06.2021 13:52:34 INDIA                                                                         |
| Last Processed By:                                                                                                    | Mr. Electricals A. K.                                                                             |
| ▼ Partners and Delivery Information                                                                                                    |                                                                                                   |